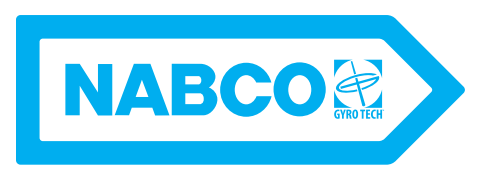

#### Opus Control Wiring and Programming Installation Manual P/N C-00139 Rev 10-23-18

Nabco Entrances Inc. S82 W18717 Gemini Drive Muskego, Wisconsin 53150 Phone: (877) 622-2694 Fax: (888) 679-3319 www.nabcoentrances.com NABCO hours of Operation: Monday to Friday 8:00 a.m.- 4:30 p.m. (Central Time)

### WARNING

- Turn OFF all power to the Automatic Door if a Safety System is not working.
  - Instruct the Owner to keep all power turned OFF until corrective action can be achieved by a NABCO trained technician. Failure to follow these practices may result in serious consequences.
  - NEVER leave a Door operating without all Safety detection systems operational.

# Table of Contents

| CHAPTER 1:                                                                             | SAFETY                                                                                                    | 3                    |
|----------------------------------------------------------------------------------------|----------------------------------------------------------------------------------------------------|----------------------|
| CHAPTER 2:<br>SECTION 2.2<br>SECTION 2.2                                               | SCOPE         1: To the Installer         2: Objective                                                                                               | <b>4</b><br>4        |
| CHAPTER 3:                                                                             | FEATURES                                                                                                    | 4                    |
| CHAPTER 4:<br>SECTION 4.2<br>SECTION 4.2<br>SECTION 4.3                                | SPECIFICATIONS         1       General Specifications.         2       Electrical Specifications.         3       Output Power Guidelines            | <b>4</b><br>4<br>5   |
| CHAPTER 5:                                                                             | 120 VAC GENERAL WIRING                                                                                                    | 5                    |
| CHAPTER 6:                                                                             | THE OPUS CONTROL                                                                                                    | 7                    |
| CHAPTER 7:                                                                             | THE ROTARY DIAL                                                                                                    | 7                    |
| CHAPTER 8:                                                                             | LCD CATEGORY SCREENS                                                                                                    | 8                    |
| SECTION 8.1<br>SECTION 8.2<br>SECTION 8.3                                              | <ul> <li>Level One: Specification Screens</li> <li>Level Two: Access Screen</li> <li>Level Three and Four: Setting Category and Menu Items</li></ul> | 8<br>9<br>10         |
| CHAPTER 9:                                                                             | PROGRAMMING MENUS 1                                                                                                    | .1                   |
| SECTION 9.1<br>SECTION 9.2<br>SECTION 9.3<br>SECTION 9.4<br>SECTION 9.5<br>SECTION 9.6 | <ul> <li>Base Settings</li></ul>                                                                                                    | 11<br>12<br>14<br>15 |
| SECTION 9.7                                                                            | : Test Open                                                                                                    | 16                   |

| CHAPTER 10:    | COMMON PROGRAM ADJUSTMENTS                           | . 17 |
|----------------|------------------------------------------------------|------|
| SECTION 10.1:  | Stroke Learning                                      | 17   |
| SECTION 10.2:  | Movement Settings                                    | 17   |
| SECTION 10.3:  | Recycle Count "Reset"                                | 17   |
| CHAPTER 11:    | FOLD DOOR WIRING DIAGRAMS                            | . 18 |
| SECTION 11.1:  | Switches and Sensors                                 | 18   |
| SECTION 11.2:  | Switches and Sensors with Monitoring                 | 19   |
| CHAPTER 12:    | SWING DOOR WIRING DIAGRAMS                           | . 20 |
| SECTION 12.1:  | Activation                                           | 20   |
| SECTION 12.2:  | Activation using ON/OFF/Hold-Open Switch.            | 21   |
| SECTION 12.3:  | Safety                                               | 22   |
| SECTION 12.4:  | Safety with Monitoring                               | 23   |
| SECTION 12.5:  | Lock                                                 | 24   |
| SECTION 12.6:  | Standard Wiring for Single Full Automatic            | 25   |
| SECTION 12.7:  | Single Full Automatic with Monitoring                | 26   |
| SECTION 12.8:  | Standard Wiring for Simultaneous Pair Full Automatic | 27   |
| SECTION 12.9:  | Simultaneous Pair Full Automatic with Monitoring     | 28   |
| SECTION 12.10: | Connecting a Break-Out Switch                        | 29   |
| SECTION 12.11: | No Security System: One Way / Two Way Operation      | 30   |
| SECTION 12.12: | Other                                                | 31   |
| SECTION 12.13: | Motor Wiring                                         | 31   |
| CHAPTER 13:    | TROUBLESHOOTING                                      | . 32 |
| SERVICE PARTS  | : OPUS SIDE LOAD UNITS                               | . 34 |
| SERVICE PARTS  | : OPUS BOTTOM LOAD UNITS                             | . 35 |

### **CHAPTER 1: SAFETY**

#### SECTION 1.1: Warning Labels

Warning labels are universal and used to alert an individual of potential harm to one's self or to others. The following warning labels are listed in a hierarchy order that defines the most potential danger first, and the least potential danger last.

- **DANGER** Indicates potentially dangerous situations. Danger is used when there is a hazardous situation where there is a *high* probability of severe injury or death. It should not be considered for property damage unless personal injury risk is present.
- WARNING Indicates a hazardous situation which has *some* probability of severe injury. It should not be considered for property damage unless personal injury risk is present.
- **CAUTION** Indicates a hazardous situation which *may result in a minor injury*. Caution should not be used when there is a possibility of serious injury. Caution should not be considered for property damage accidents unless a personal injury risk is present.
- Attention: A situation where material could be damaged or the function impaired.
  - Notice: Indicates a statement of company policy as the message relates to the personal safety or protection of property. Notice should not be used when there is a hazardous situation or personal risk.

Note: Indicates important information that provides further instruction.

#### SECTION 1.2: General Safety Recommendations

- DANGER Disconnect all power to the junction box prior to making any electrical connections. Failure to do so may result in seriouc personal or fatal injury. When uncertain whether power supply is disconnected, always verify using a voltmeter.
- **DANGER** Do not place finger or uninsulated tools inside the electrical controller. Touching wires or other parts inside the enclosure may cause electrical shock, serious injury or death.
- WARNING Read, study and understand the installation and operating instructions contained in or referenced in this manual before operating. If you do not understand the instruction, ask a qualified technician. Failure to do so may result in bodily injury or property damage and will nullify all warranties.
- **CAUTION** The Ground wire from the Opus Control 120 VAC Harness, and the Incoming 120 VAC Ground wire must be connected to the Ground screw located within the Swing door Header.
- **CAUTION** All electrical troubleshooting or service must be performed by trained, qualified electrical technicians and comply with all applicable governing agency codes.
- CAUTION Do Not touch other parts of the Opus Control board with a screwdriver or anything else metal. Damage to electrical circuitry may occur.
- CAUTION If the door appears broken or does not seem to work correctly, it should be immediately removed from service until repairs can be carried out or a qualified service technician is contacted for corrective action.
- Notice: This manual, the owner's manual and all other associated manuals must be given to and retained by the purchasing facility or end user.
- Notice: Wiring must meet all local, state, federal or other governing agency codes.

# CHAPTER 2: SCOPE

### SECTION 2.1: To the Installer

The purpose of this manual is to familiarize the installer with the proper installation and operation of this system. It is essential that this equipment be properly installed and operational before the door is used by the public. It is the installer's responsibility to inspect the operation of the entrance system to be sure it complies with any applicable standards. In the United States, ANSI Standard 156.10 (Used to cover Full Energy doors) and ANSI Standard 156.19 (Used to cover Low Energy doors) apply. Other local standards or codes may apply. Use them in addition to the ANSI standards.

If after troubleshooting a problem, a satisfactory solution cannot be achieved, please call Nabco Entrances at 1-877-622-2694 between 8 am – 4:30 pm Central time for additional assistance.

### SECTION 2.2: Objective

The Opus Control is designed to be installed within the Header of:

- ▶ New Swing and Folding Doors.
- Existing swing and folding doors using Analog, Magnum, or U01-U19 controls (works with encoders or microswitches).
- ► Existing sliding doors using U01-U19 controls. Retrofit kits can be purchased by contacting Customer Service at 1-888-679-3319.

This manual offers step by step instructions. Do Not take shortcuts.

# **CHAPTER 3: FEATURES**

| Specification                | Descrip                                      | otion                                                                                |
|------------------------------|----------------------------------------------|--------------------------------------------------------------------------------------|
| Power Close                  | Built-in                                     |                                                                                      |
| Back Check Angle Adjustment  | ▶ 5 to 35 degrees from Full Open position    | <ul> <li>Used with Encoder Motor only.</li> </ul>                                    |
| Latch Check Angle Adjustment | ▶ 10 to 40 degrees from Full Closed position | <ul> <li>Used with Encoder Motor only.</li> </ul>                                    |
| Built In Sequencer           | Can activate:<br>▶ Electric Locks            | <ul> <li>Electric Strikes</li> <li>Electric Latch Retracted Panic Devices</li> </ul> |

# CHAPTER 4: SPECIFICATIONS

### SECTION 4.1 General Specifications

| Specification           | Description                                                                                     |                  |  |  |  |  |  |  |
|-------------------------|-------------------------------------------------------------------------------------------------|------------------|--|--|--|--|--|--|
| Temperature Range       | -13 degrees to 140 degrees Fahrenheit                                                           |                  |  |  |  |  |  |  |
| Motor Type              | DC Brush Motor with Encoder, 115V                                                               |                  |  |  |  |  |  |  |
| Number of Signal Inputs | ► 1 x Activation                                                                                | ► 2 x Door Mode  |  |  |  |  |  |  |
|                         | ► 2 x Safety                                                                                    | ► 1 x Sequential |  |  |  |  |  |  |
|                         | <ul> <li>1 x Breakout (stop)</li> </ul>                                                         | 2 x Programmable |  |  |  |  |  |  |
| Number of Outputs       | <ul> <li>1 x Electric Lock Form C Relay</li> <li>2 x Programmable Transistor Outputs</li> </ul> |                  |  |  |  |  |  |  |

#### SECTION 4.2 Electrical Specifications

- *Note:* All Wiring Diagrams included within this manual, reflect typical primary and secondary circuits that might be commonly used. On site wiring may be different from that shown.
- *Note:* NABCO factory utilizes Underwriters Laboratories (UL) recognized component wire, terminals and connector housings to manufacture all Automatic Door systems.

#### Table 1Wiring

| Item                  | Description                                                          |
|-----------------------|----------------------------------------------------------------------|
| Power Input           | 100VAC - 130 VAC, AC 50-60 Hz; 3A (NABCO recommends min. 5A service) |
| Power for accessories | 12VDC; 750mA                                                         |

Rev. 10-23-18

| Item                | Description                           |
|---------------------|---------------------------------------|
| Output Rating       | Transistor Output; 100mA @ 12VDC      |
| Relay Output Rating | Mechanical Relay Output; 3A at 110VAC |
| F1 Fuse             | 120VAC Power Circuit of Control       |

#### Table 2 Power Draw Common Accessories

| Sensor                 | Part Number | Current Co | nsumption           |
|------------------------|-------------|------------|---------------------|
| Acuvision              | V-00202     | 80mA       |                     |
| Optex Reaction         | V-00173     | 125mA      |                     |
| Acusensor M            | A-01306     | 150mA      | (as weit) at 12)/DC |
| Optex i-one            | V-00055     | 130mA      | (ea.unit) at 12VDC  |
| Radio Control Receiver | 24-11467    | 50mA       |                     |
| CX33 Logic Relay       | V-00734     | 320mA      |                     |

#### SECTION 4.3 Output Power Guidelines

TOTAL current draw from the Opus Control must not exceed 0.7A when providing power to:

► Sensors ► Modules ► Accessories ► Auxiliary Equipment

If TOTAL current draw exceeds 0.7A the installer must utilize an auxiliary power supply such as the NABCO Transformer 24 VAC, P/N A-01185.

CAUTION

#### The Opus Control must Not be used to output power to:

Magnetic Locks

Electric Strikes

To determine if an auxiliary power supply must be used, add the total current draw of all devices. Please refer to the formula below:

Example: An Automatic Door System is to be fitted with the following devices:

 $2 \times \text{Acusensor M} @ 150 \text{ mA} = 300 \text{ mA}$  $1 \times \text{Cp/RX Radio Control Receiver } @ 50 \text{ mA} = 50 \text{ mA}$ Total = 350 mA

350mA does not exceed total current draw.

An Auxiliary Power Supply does not need to be used.

### CHAPTER 5: 120 VAC GENERAL WIRING

- WARNING Shut the installation site branch Circuit Breaker OFF. Failure to do so may result in serious personal or fatal injury. When uncertain whether power supply is disconnected, always verify using a voltmeter.
- WARNING All high voltage electrical connections must be made by licensed electricians according to National and Local electrical codes/regulations.
- CAUTION Permanent wiring shall be employed as required by local codes.
- **CAUTION** Electrical circuit to Nabco operator must not be not shared with other equipment such as lighting, cash registers, or any device that might cause electrical interference on the circuit.
- CAUTION Keep sufficient spacing between high-voltage and low-voltage wiring. 120 VAC Power wires must be routed (separate from other wiring) located near the top of inside Header.

- **CAUTION** Ensure that incomming electrical ground is properly secured to the grounding screw or grounding wire, whichever is provided.
- Attention: Insert all Incoming 120 VAC Power wires into the pre drilled Electric Service Access Hole located at the left or right side of Header End Cap.
- Attention: Electrical circuit to Nabco operator must not be not shared with other equipment such as lighting, cash registers, or any device that might cause electrical interference on the circuit.
- Attention: Any non-factory low voltage wiring added inside the Header must be Type CL2 wire or the equivalent in accordance with Article 725 of the NEC.

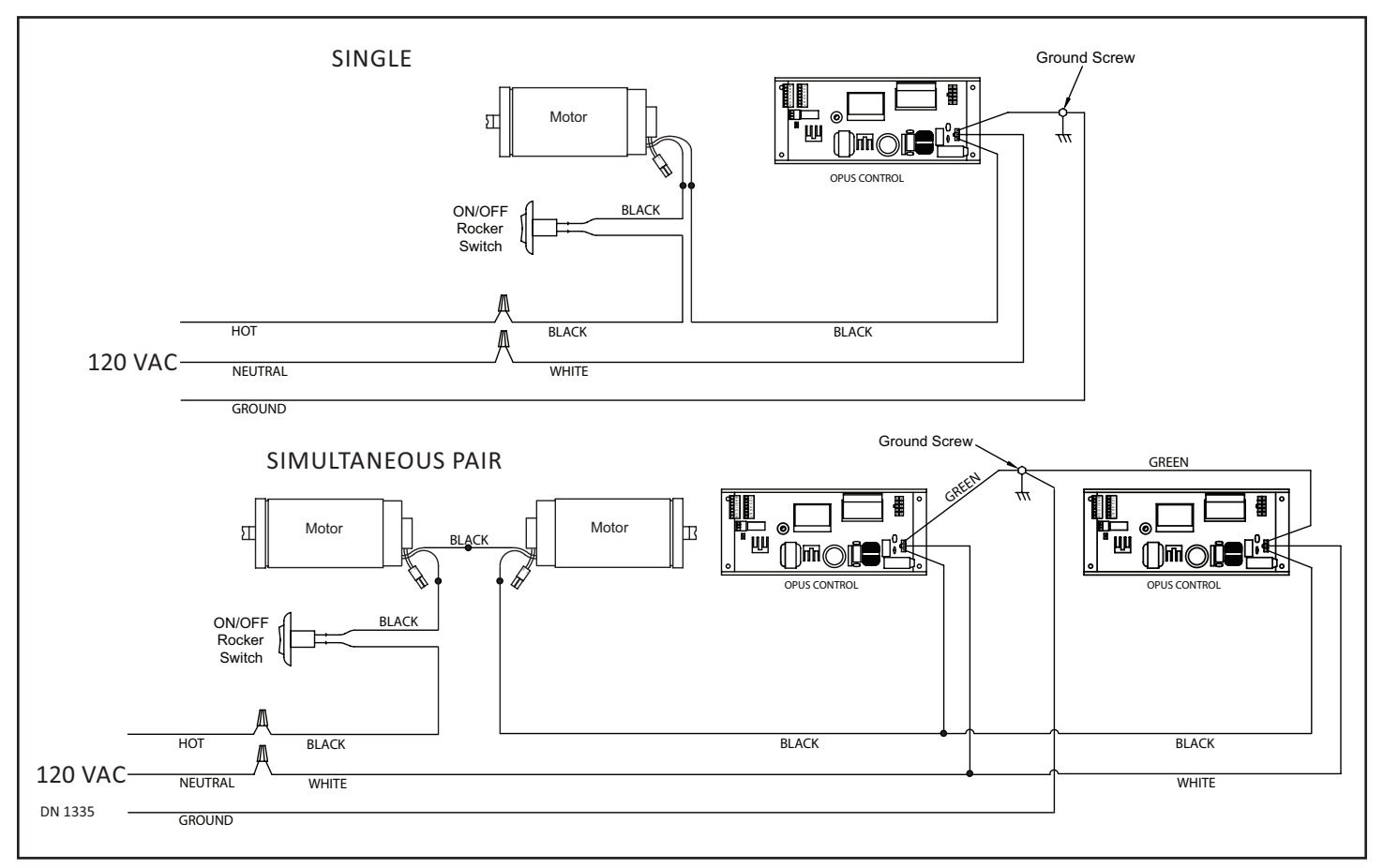

Note: It is recommended for the Installer to house all Incoming 120 VAC wires within an Electrical Conduit.

## CHAPTER 6: THE OPUS CONTROL

The Opus Control is used to power and control operating characteristics of the door with the use of harnesses and wiring.

Note: When the LCD Screen is LIT, the Hold Close feature is disabled. When the LCD screen is OFF, the Hold Close feature is enabled.

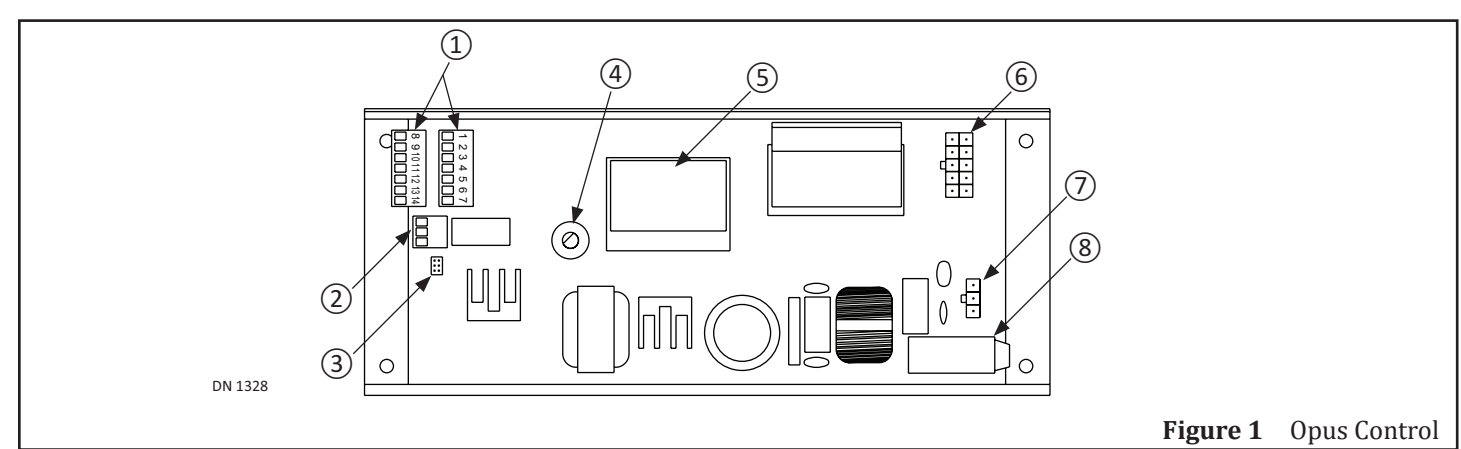

| 1 | CN3 | I/O Terminal Strip          | 5 | -   | LCD Screen      |
|---|-----|-----------------------------|---|-----|-----------------|
| 2 | CN5 | Relay Output Terminal Strip | 6 | CN2 | Motor Connector |
| 3 | CN4 | CAN Bus Communication       | 7 | CN1 | Power Connector |
| 4 | -   | Rotary Dial                 | 8 | -   | Fuse            |

## CHAPTER 7: THE ROTARY DIAL

- Push down on the Rotary Dial:
  - Long push (2) seconds to gain access to LCD Category Screens.
  - Short push under (2) seconds to access Sub-level screens, and to selected/unselect menu items.
  - Long push (2) seconds to go back to Level Two or Level One screens.
- ▶ Turn the Rotary Dial (2) clicks to advance through each menu item:
  - Clockwise: To scroll forward through screens and programming options.
  - Counterclockwise: To scroll backward through screens and programming options.

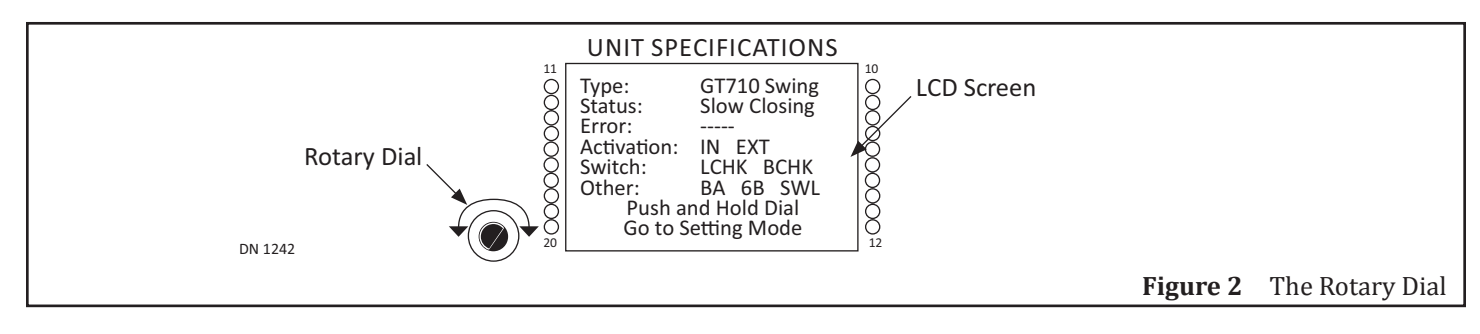

## CHAPTER 8: LCD CATEGORY SCREENS

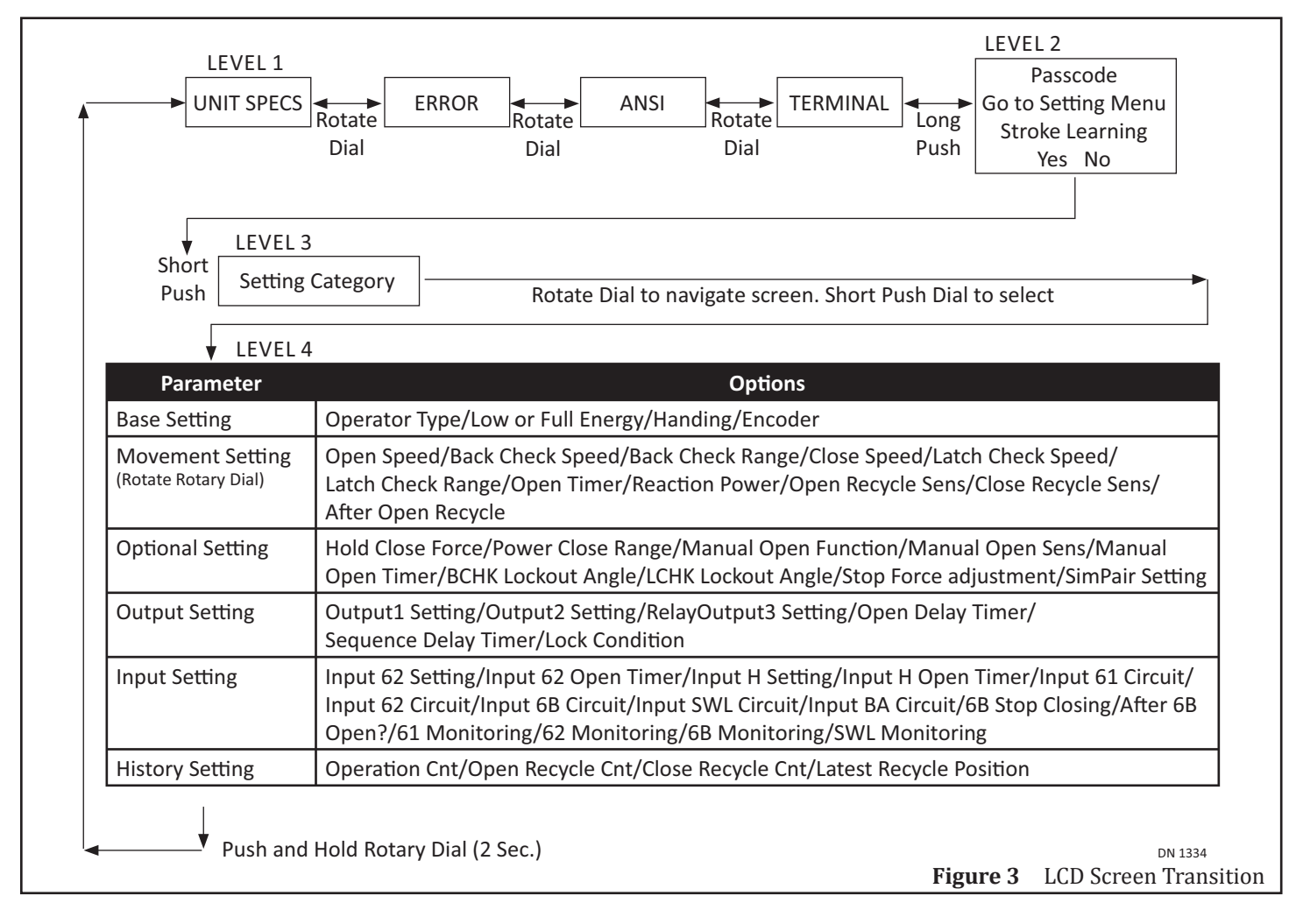

#### SECTION 8.1: Level One: Specification Screens

| UNIT SPECS          |        | ERROR SP     | ECS       |        | ANSI SPECS             |        | Т        | ERMI        | NAL SPECS           | _     |
|---------------------|--------|--------------|-----------|--------|------------------------|--------|----------|-------------|---------------------|-------|
| Type: GT710 Swing   |        | Error Scr    | een       |        | ANSI specs (reference) |        | 8        | BA          | Terminal<br>1 12VDC |       |
| Error:              |        |              |           |        | Opening Time to 80 deg |        | 9<br>10  | SQ<br>Multi | 2 GND<br>3 61       |       |
| Switch: LCHK BCHK   |        |              |           |        | Closing Time to LCHK   |        | 11<br>12 | M0<br>M1    | 4 62<br>5 6B        |       |
| Keep Pushing Switch |        | Mfg· 11/2016 | Rev B·21  |        | LCHK to FullClosed     |        | 13<br>14 | Out3<br>GND | 6 SWL<br>7 Out2     |       |
| - Setting Wode      | Rotate |              | 1101.0.21 | Rotate |                        | Rotate | 2        |             |                     |       |
| DN 1241             | Dial   |              |           | Dial   |                        | Dial   |          | _           |                     |       |
|                     |        |              |           |        |                        |        | Figu     | ire 4       | Level One Sc        | reens |

Level One screens are used to inform the User all specifications that have already been programmed into the Opus Control. If a specification needs to be changed, the User must reprogram the Opus Control within the Level Three screen, or Level Four screen.

When Power is turned ON for the first time, the Door does not move. Instead, an LCD screen will illuminate to display a Level One: Unit Specification screen (Default screen). There are (4) Level One screens:

- Unit Specifications:
  - Displays the type of door and current status of the unit. The type of door (swing, slide or folding) can be changed within the Base Settings Category (Level 3 and Level 4). Please refer to Subsection Table 5 The screen above shows the Opus control installed on a GT710.

Rev. 10-23-18

- Error Specifications:
  - This screen will only display an Error Code in the event there is an Error. Otherwise this screen stays blank.

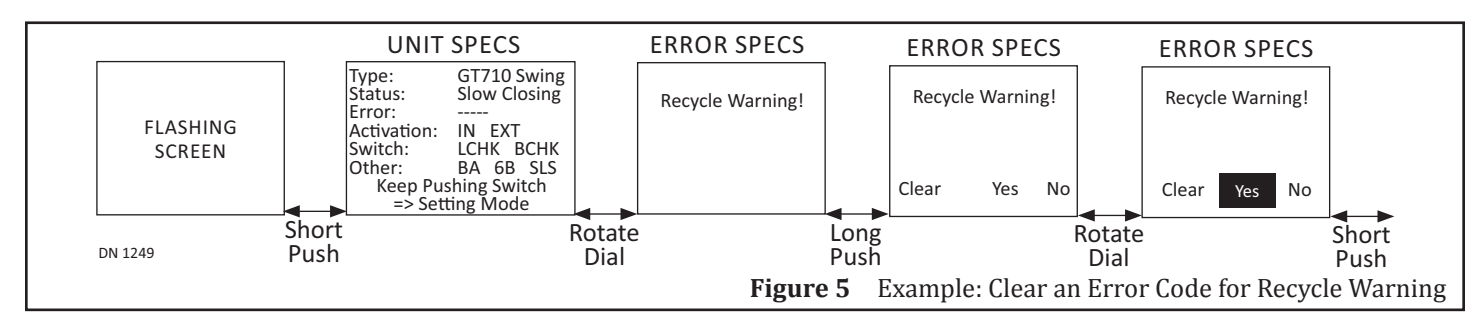

- ► ANSI Specifications:
  - Displays the actual time of opening and closing of the door to help determine ANSI compliance.(Applies to swing doors only).
- Terminal Specifications:
  - Displays the current status of all of the Input/Output lines of the terminal strip.

#### SECTION 8.2: Level Two: Access Screen

Note: The "Activate Passcode" option is only displayed in the event "0045" had not already been entered.

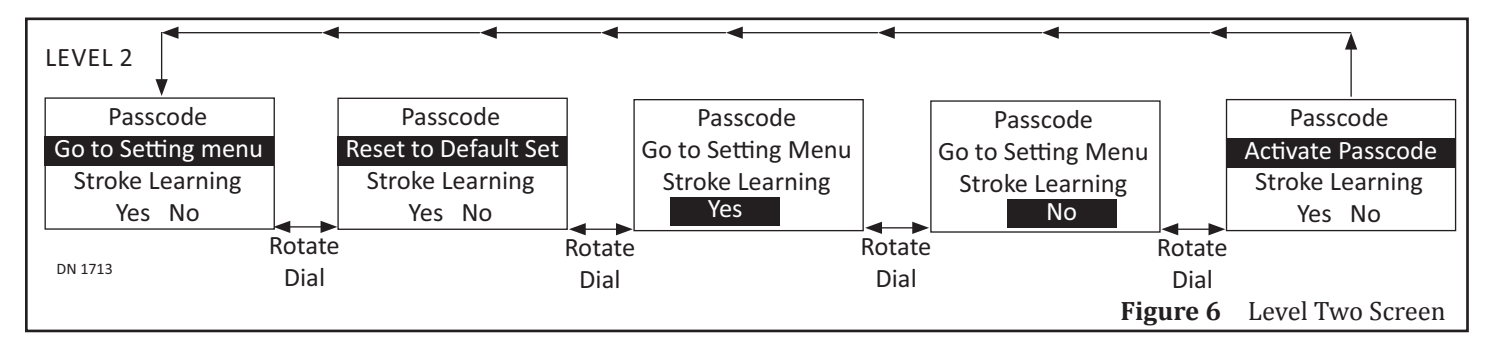

- Attention: To prevent tampering, a Universal Passcode (0045) has been programmed into all Opus Controls. This Passcode cannot be changed, but can be turned OFF and ON.
- Attention: Do Not activate Passcode (0045) until programming of the Opus Control is complete. Failure to do so, will force the User to enter (0045) each time a change is made.

#### 8.2.1 Enter Passcode

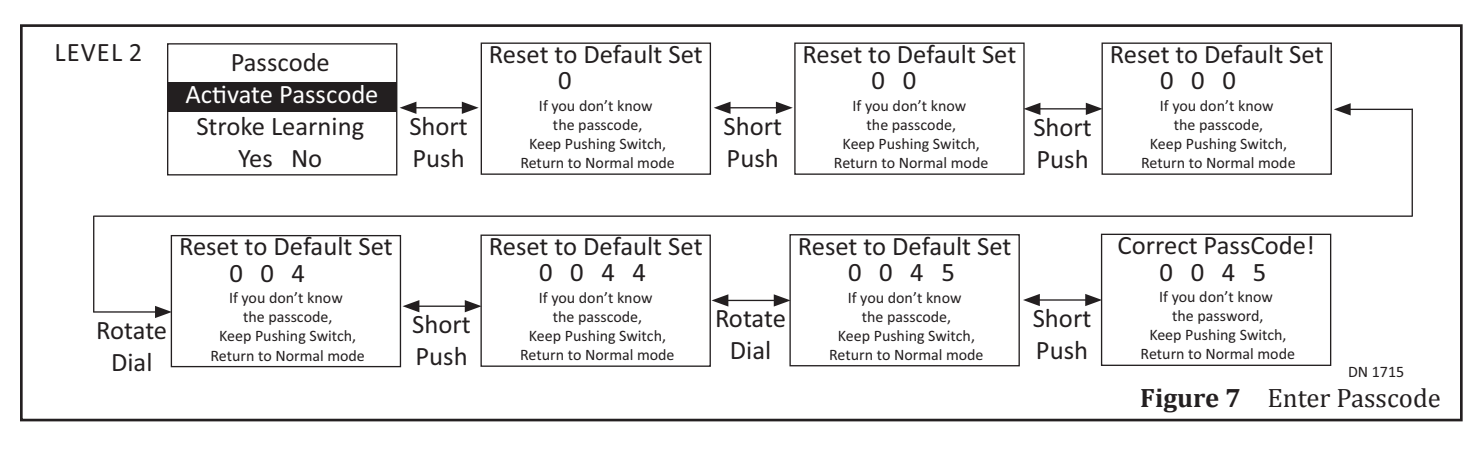

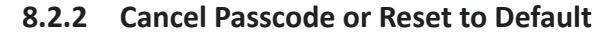

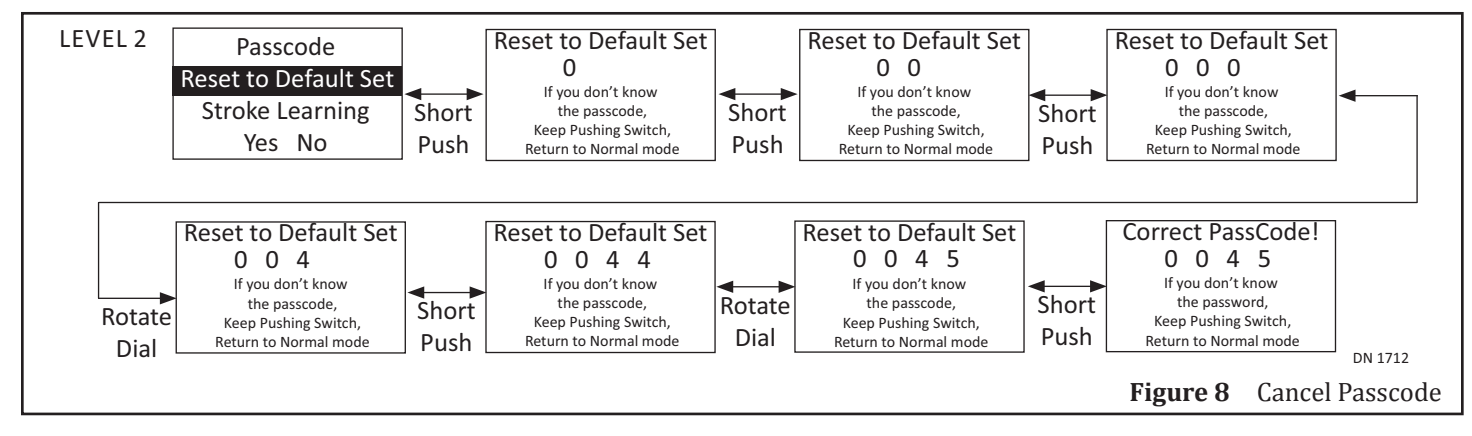

### 8.2.3 Stroke Learning

Stroke Learning is used to measure from Fully Closed to Fully Open points in effort to determine where Check Points should happen. Stroke Learning is also used to determine if an existing Operator Type is correct, and/or to determine if Handing is correct.

- 1. Briefly press down on the Rotary Dial to select:
  - ► Yes
    - Opus will start the Stroke Learning Cycle
    - The Control will check to see if the Door is fully closed  $\rightarrow$  Open Slowly  $\rightarrow$  Close Again
  - No
    - If the Operator and Door Handing settings are correct, Opus will not have to Learn Stroke. Opus automatically determines the Stroke during a normal door cycle.
    - If the Door Hand are the wrong setting, the following messages after the Stroke Learning Cycle will display: "Wrong Hand! Restroke". If this event occurs, enter the proper settings within the Base Setting Category screens.

#### SECTION 8.3: Level Three and Four: Setting Category and Menu Items

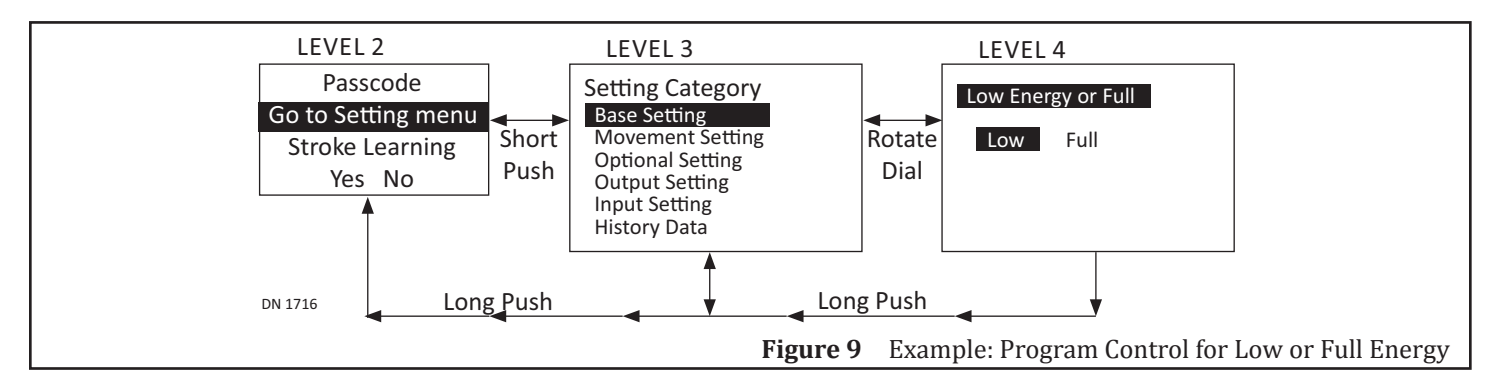

Rev. 10-23-18

# CHAPTER 9: PROGRAMMING MENUS

### SECTION 9.1: Base Settings

| Base Setting                            |                                                                                       |                     |                                                                                                    |  |  |  |  |  |  |
|-----------------------------------------|---------------------------------------------------------------------------------------|---------------------|----------------------------------------------------------------------------------------------------|--|--|--|--|--|--|
| Setting Category                        | Menu Item                                                                             | Default             | Action                                                                                                    |  |  |  |  |  |  |
| Operator Type                           | <ul> <li>GT-300/400/500 Swing</li> <li>GT-1175 Slide</li> <li>GT-710 Swing</li> </ul> | GT-710<br>Swing     | <ul> <li>Select Operator Type</li> <li>If installing a GT-1400 Fold Door, select GT300/400/500<br/>Swing</li> </ul> |  |  |  |  |  |  |
| Low or Full Energy<br>(For Swing Doors) | <ul><li>Low</li><li>Full</li></ul>                                                    | Low                 | <ul> <li>Low Energy operation</li> <li>Full Energy operation</li> </ul>                                             |  |  |  |  |  |  |
| Door Hand<br>(for Swing Doors)          | <ul><li>▶ Left</li><li>▶ Right</li></ul>                                              | Left                | From the Exterior Side of Building, determine which Handing to enter: Left or Right                                 |  |  |  |  |  |  |
|                                         | RIGHT HANDING                                                                         | G<br>ANNIN<br>EXTER | Swing Door<br>Pivot Stile on Swing Door<br>IIIIIII<br>LEFT HANDING                                                  |  |  |  |  |  |  |
| Door Hand<br>(for Fold Doors)           | <ul><li>▶ Left</li><li>▶ Right</li></ul>                                              | Left                | From the Exterior Side of Building, determine which Handing to enter: Left or Right                                 |  |  |  |  |  |  |
|                                         | DN 0833                                                                               | LEFT HA             | EXTERIOR BREAKOUT SIDE                                                                                              |  |  |  |  |  |  |
| Door Hand<br>(for Slide Doors)          | <ul><li>▶ Left</li><li>▶ Right</li></ul>                                              | Left                | From the Exterior Side of Building, determine which Handing to enter: Left or Right                                 |  |  |  |  |  |  |
|                                         | LEFT HAN                                                                              |                     | RIGHT HANDING                                                                                                    |  |  |  |  |  |  |
| Encoder<br>(For Swing Doors)            | <ul><li>▶ Yes</li><li>▶ No</li></ul>                                                  | Yes                 | Select No if Microswitches and Cams are utilized                                                                    |  |  |  |  |  |  |
| Reduced Stroke<br>(for Slide Doors)     | <ul><li>▶ Yes</li><li>▶ No</li></ul>                                                  | No                  | To reduce opening, manually move door and push YES                                                                  |  |  |  |  |  |  |

# SECTION 9.2: Movement Settings

| Movement Setting  |       |         |                                                                                                    |  |  |  |  |  |
|-------------------|-------|---------|----------------------------------------------------------------------------------------------------|--|--|--|--|--|
| Parameter         | Range | Default | Description                                                                                                   |  |  |  |  |  |
| Open Speed        | 0 - 7 | 3       | The higher the number the faster the Door opens                                                               |  |  |  |  |  |
| Back Check Speed  | 0 - 7 | 3       | Sets door speed during Back Check                                                                             |  |  |  |  |  |
| Back Check Range  | 0 - 7 | 3       | <ul> <li>Swing Door: 2-1/2° to 35° of Fully Open</li> <li>Slide Door: 1" to 13-3/4" of Fully Open</li> </ul>  |  |  |  |  |  |
| Close Speed       | 0 - 7 | 3       | The higher the number the faster the Door closes                                                              |  |  |  |  |  |
| Latch Check Speed | 0 - 7 | 3       | Sets door speed during latch check                                                                            |  |  |  |  |  |
| Latch Check Range | 0 - 7 | 3       | <ul> <li>Swing Door: 10° to 45° of Fully Closed</li> <li>Slide Door: 1" to 13-3/4" of Fully Closed</li> </ul> |  |  |  |  |  |

Reopen

| 14/14/14/ | N   | ah | റപ  | Entra | ance |
|-----------|-----|----|-----|-------|------|
| ~~~~~~    | 1 1 | ab | υυι |       | ance |

| P/N C-00139        |                          |           | Rev 10-23-18                                                                                                    |
|--------------------|--------------------------|-----------|----------------------------------------------------------------------------------------------------|
|                    |                          | Move      | ement Setting                                                                                                    |
| Parameter          | Range                    | Default   | Description                                                                                                    |
| Open Timer         | 0-10, 12, 15, 20, 25, 30 | 2         | Amount of Hold Open time after deactivation in seconds                                                                                                    |
| Reaction Power     | 0 - 7                    | 3         | Determines how fast the door reacts to a reactivation when closing                                                                                                    |
| Open Recycle Sens  | 0 - 7                    | 3         | Determines how hard the door will push against an obstruction during opening                                                                                                    |
| Close Recycle Sens | 0 - 7                    | 3         | <ul> <li>Determines how hard the door will push against an obstruction during closing.</li> <li>Close Recycle is disabled when "No Power Close" and Close Recycle Sensitivity "7" is selected.</li> </ul> |
| After Open Recycle | Slow Open, Stop          | Slow Open | Determines what happens after a recycle during Opening cycle.                                                                                                    |
| Close Recycle      | Yes                      | Yes       | Determines what happens after a recycle while closing cycle.                                                                                                    |

### SECTION 9.3: Optional Settings

No

| Optional Setting        |                                                |           |                                                                                                    |                                                                                                    |  |
|-------------------------|------------------------------------------------|-----------|----------------------------------------------------------------------------------------------------|----------------------------------------------------------------------------------------------------|--|
| Parameter               | Range                                          | Default   |                                                                                                    | Description                                                                                                    |  |
| Hold Close Force        | 0 - 3                                          | 0         | 0 0                                                                                                    | DFF                                                                                                    |  |
|                         |                                                |           | 3 5                                                                                                    | Strongest Hold Close force                                                                                                    |  |
| Power Close Range       | No Power Close                                 | No Power  | Closing a                                                                                                    | assisted by Motor to fight wind or stack pressure                                                                                                    |  |
|                         | Whole Close Cycle                              | Close     |                                                                                                    |                                                                                                    |  |
|                         | Latch Check Only                               |           |                                                                                                    |                                                                                                    |  |
|                         | Latch and Back                                 |           |                                                                                                    |                                                                                                    |  |
| Manual Open Function    | No Action                                      | No Action | Does not                                                                                                    | thing                                                                                                    |  |
|                         | Push and Go                                    |           | P&G E                                                                                                    | Enables push and go                                                                                                    |  |
|                         | Stop and Close                                 |           | S&C [                                                                                                    | Door pauses at open angle then closes                                                                                                    |  |
|                         | Open Assist                                    |           | <ul> <li>Assis</li> <li>Assis</li> <li>Powe</li> <li>Door push</li> </ul>                                                                               | sted Power from motor when door is pushed<br>sted Power depends on how strong door is pushed<br>er is always within "Open recycle sensitivity"range<br>r will stop during the event that the door is not<br>ned |  |
| Manual Open Sensitivity | 0 - 3                                          | 1         | Angle/force to activate Push and Go                                                                                                    |                                                                                                    |  |
| Manual Open Timer       | 0-10, 12, 15, 20, 25, 30<br>Same as Open Timer | 4         | Hold Ope                                                                                                    | en time for Manual Opening                                                                                                    |  |
| BCHK Lockout Angle      | 0 - 9<br>A                                     | 0         | <ul> <li>Sensor lockout angle at Back Check</li> <li>Range is from 0° to 30° from Fully Open</li> <li>Used for Swing or Fold Door Units only</li> </ul> |                                                                                                    |  |
|                         |                                                |           |                                                                                                    | Wide                                                                                                    |  |
| LCHK Lockout Angle      | 0 - 9<br>A                                     | 0         | <ul> <li>Sens</li> <li>Rang</li> <li>Used</li> <li>0</li> </ul>                                                                                         | sor lockout angle at Latch Check<br>ge is from 0° to 30° from Fully Close<br>I for Swing or Fold Door Units only<br>Narrow                                                                                      |  |
|                         |                                                |           | A V                                                                                                    | Wide                                                                                                    |  |

Rev. 10-23-18

P/N C-00139

|                                    |                                   | Optional         | Setting                                                                                                    |
|------------------------------------|-----------------------------------|------------------|----------------------------------------------------------------------------------------------------|
| Parameter                          | Range                             | Default          | Description                                                                                                    |
| Back Check (BCHK)<br>Lockout Angle | Available Angle S<br>with Lockout | SAFETY WITH LOCK | Available Angle<br>Continuous Safety<br>Available Angle for Low Energy<br>Door Mount<br>Approach Side<br>Sensor<br>DN 1309                                                                                                    |
| Stop Force Adjustment              | 0 - 7                             | 3                | Determines how the door reacts to a continuous safety signates Slow Open, Stop, or Slow Close                                                                                                    |
| Anti-Slam Open?                    | Yes<br>No                         | No               | Choose Yes if the door slams open                                                                                                    |
| Sim Pair Setting                   | Single Door                       | Single Door      | Select type of Door                                                                                                    |
|                                    | Normal Sim Pair                   |                  | If selected; before returning to last screen, option to copy settings to other Control is given.                                                                                                    |
|                                    | Double Egress                     |                  | The Activation signal (only) is shared between doors. All othe signals are independent.                                                                                                    |
|                                    | Overlap Sim Pair                  |                  | <ul> <li>Overlap Sim Pair is for an Astragal Application.</li> <li>Opus Control connected to door that must open first must:         <ol> <li>Have activation signals connected to it</li> <li>Be set to "Overlap Sim Pair"</li> </ol> </li> <li>The delayed control will be set to "Normal Sim Pair"</li> <li>Latch Check range is wider than normal setting.</li> <li>If selected; before returning to last screen, the option copy settings to the other Control is given</li> </ul> |

Opus Settings Overlap Sim Pair Connection Activation No Activation

DN 1558

# SECTION 9.4: Output Settings

|                         |             |                       | Output Setting                             |                                                                                                    |
|-------------------------|-------------|-----------------------|--------------------------------------------|----------------------------------------------------------------------------------------------------|
| Parameter               | Terminal    | Default               | Range                                      | Description                                                                                                    |
| Output 1                | Terminal 7  | Full Open             | Fully Opened Position                      | Output doesn't change state                                                                                                    |
| Output 2                | Terminal 13 | Full Close            | Fully Closed Position                      | Output changes when fully closed                                                                                                    |
| Relay Output 3          | Electric    |                       | Closing Status                             | Output changes when door is closing                                                                                                   |
|                         | Lock        |                       | Opening Status                             | Output changes when door is opening                                                                                                   |
|                         | Terminais   |                       | Error State Output                         | Output changes when error detected                                                                                                    |
|                         |             |                       | Recycle happened                           | Output changes when recycle occurs                                                                                                    |
|                         |             |                       | Electric Strike Lock                       | Set for electric strike functionality                                                                                                 |
|                         |             |                       | Electric Magnetic Lock                     | Set for Mag lock functionality                                                                                                    |
|                         |             |                       | Air lock                                   | Set for Air lock functionality                                                                                                    |
|                         |             |                       | Breakout Pass through                      | Output changes when breakout occurs                                                                                                   |
|                         |             |                       | Door Sequencing                            | Provision for door sequencing                                                                                                    |
|                         |             |                       | Sensor Monitoring (N.O.)                   | Normally open contacts for Monitoring                                                                                                 |
|                         |             |                       | Sensor Monitoring (N.C.)                   | Normally closed contacts for Monitoring                                                                                               |
|                         |             |                       | Trmn1 H PassThrough                        | Passes through a signal from Input H                                                                                                  |
|                         |             |                       | Breakout PassThrough                       | Output changes status when breakout occurs                                                                                            |
|                         |             |                       | Bodyguard Output                           | Outputs data for bodyguard sensors and other sensors that utilize same data                                                           |
|                         |             |                       | For Elite N Output                         | For Elite (N) sensor made by Optex. (Output 1 only)                                                                                   |
| Open Delay Timer        | N/A         | 0.4                   | 0.1, 0.4, 1.5 sec<br>After Unlock Input    | Delay time after activation to allow lock to unlock<br>before the door starts moving.<br>Only functional if Electric Lock is selected |
| Sequence<br>Delay Timer | N/A         | 0                     | 0-10, 12, 15, 20, 25<br>Same as Open Timer | Amount of Hold Open time after deactivation in seconds                                                                                |
| Lock Condition          | N/A         | Every Fully<br>Closed | Every Fully Closed<br>One way/Night Only   | Determines when the electric lock engages                                                                                             |

# SECTION 9.5: Input Settings

| Deremeter              | Torminal   | Defeult               | Input Setting                                     | 9<br>Decovirtion                                                                                                    |
|------------------------|------------|-----------------------|---------------------------------------------------|----------------------------------------------------------------------------------------------------|
| Parameter              |            |                       | Range                                             | Description                                                                                                    |
| input 62               | ierminal 4 | Activation            |                                                   | No input                                                                                                    |
|                        |            |                       |                                                   | Activates in all modes but OFF                                                                                                    |
|                        |            |                       |                                                   | Activation on Interior for One way mode                                                                                                    |
|                        |            |                       | Exterior Activation                               |                                                                                                    |
|                        |            |                       | Beam Sensor                                       |                                                                                                    |
|                        |            |                       | LE Approach Sensor                                | LE door mounted sensor                                                                                                    |
|                        |            |                       | Unlock Input                                      | Receives unlocked signal from elec Lock                                                                                                    |
|                        |            |                       | Spring Close Only                                 | Turns off power close and hold close                                                                                                    |
|                        |            |                       | Sequential Input                                  | Takes on activation to open then another to close door                                                                                                    |
|                        |            |                       | Open Slow                                         | Causes slow opening of the door                                                                                                    |
|                        |            |                       | Safety with Lockout                               | Swing side header mounted sensor input                                                                                                    |
|                        |            |                       | Continuous Safety                                 | Swing side door mounted sensor input                                                                                                    |
|                        |            |                       | Reduced Opening                                   | Causes unit to change to reduced open                                                                                                    |
|                        |            |                       | Emergency Close                                   | Forces the door to slowly close and lock (if equipped)                                                                                                    |
|                        |            |                       | Hold Open Mode                                    | Causes the door to hold open forever                                                                                                    |
|                        |            | Asia Only             | AsiaSpec_IntActSwgSd                              | ANSI <b>does not allow</b> Activation Sensor to be                                                                                                    |
|                        |            |                       | AsiaSpec_ExtActSwgSd                              | <ul> <li>If activated Onus will ignore the Activation Sensor</li> </ul>                                                                                                    |
|                        |            |                       |                                                   | while Door is moving.                                                                                                    |
|                        |            |                       |                                                   | ► This input is for the <b>ASIAN market ONLY</b> .                                                                                                    |
| Input 62<br>Open Timer | N/A        | Same as Open<br>timer | Same as Open Timer<br>0 thru 10, 12,15, 20,25 sec | Hold open time for Input 62                                                                                                    |
| Input H                | Terminal   |                       |                                                   | No input                                                                                                    |
| Setting                | 10         |                       | All Mode Activation                               | Activates in all modes but OFF                                                                                                    |
|                        |            |                       | Interior Activation                               | Activation on interior for One Way mode                                                                                                    |
|                        |            |                       | Exterior Activation                               | Activation on exterior                                                                                                    |
|                        |            |                       | Beam Sensor                                       | Beam input                                                                                                    |
|                        |            |                       | LE Approach Sensor                                | LE door mounted sensor                                                                                                    |
|                        |            |                       | Unlock Input                                      | Receives unlocked signal from elec Lock                                                                                                    |
|                        |            |                       | Spring Close Only                                 | Turns off power close and hold close                                                                                                    |
|                        |            |                       | Sequential Input                                  | Takes on activation to open then another to close door                                                                                                    |
|                        |            |                       | Open Slow                                         | Causes slow opening of the door                                                                                                    |
|                        |            |                       | Safety with Lockout                               | Swing side header mounted sensor input                                                                                                    |
|                        |            |                       | Continuous Safety                                 | Swing side door mounted sensor input                                                                                                    |
|                        |            |                       | Reduced Opening                                   | Causes unit to change to reduced open                                                                                                    |
|                        |            |                       | Emergency Close                                   | Forces the door to slowly close and lock (if equipped)                                                                                                    |
|                        |            |                       | Hold Open Mode                                    | Causes the door to hold open forever                                                                                                    |
|                        |            | Asia Only             | AsiaSpec_IntActSwgSd                              | ► ANSI <b>does not allow</b> Activation Sensor to be                                                                                                    |
|                        |            |                       | AsiaSpec_ExtActSwgSd                              | <ul> <li>mounted on the Swing side of Door.</li> <li>If activated, Opus will ignore the Activation Sensor while Door is moving.</li> <li>This input is for the ASIAN market ONLY.</li> </ul> |

#### Rev 10-23-18

| Input Setting         |          |                       |                                                        |                                                                                           |
|-----------------------|----------|-----------------------|--------------------------------------------------------|-------------------------------------------------------------------------------------------|
| Parameter             | Terminal | Default               | Range                                                  | Description                                                                               |
| Input H<br>Open Timer | N/A      | Same as<br>Open Timer | Same as Open Timer,<br>0 thru 10, 12,15, 20,25 sec     | Open Timer Setting for this Terminal only                                                 |
| Input 61<br>Circuit   | N/A      | Normally<br>Open      | <ul><li>Normally Open</li><li>Normally Close</li></ul> | Circuit logic for Input 61                                                                |
| Input 62<br>Circuit   | N/A      | Normally<br>Open      | <ul><li>Normally Open</li><li>Normally Close</li></ul> | Circuit logic for Input 62                                                                |
| Input 6B<br>Circuit   | N/A      | Normally<br>Open      | <ul><li>Normally Open</li><li>Normally Close</li></ul> | Circuit logic for Input 6B                                                                |
| Input<br>SWL Circuit  | N/A      | Normally<br>Open      | <ul><li>Normally Open</li><li>Normally Close</li></ul> | Circuit logic for Input SWL                                                               |
| Input BA<br>Circuit   | N/A      | Normally<br>Close     | <ul><li>Normally Open</li><li>Normally Close</li></ul> | Circuit logic for Input BA                                                                |
| 6B Stop<br>Closing    | N/A      | No                    | <ul><li>Yes</li><li>No</li></ul>                       | Determines door movement stop or close, when 6B is ON at latch check while closing cycle. |
| After 6B<br>Open?     | N/A      | Yes                   | <ul><li>▶ Yes</li><li>▶ No</li></ul>                   | Determines door movement open or close, after 6B.                                         |
| 61<br>Monitoring      | N/A      | Not Active            | <ul><li>Active</li><li>Not Active</li></ul>            | Sensor monitoring function *                                                              |
| 62<br>Monitoring      | N/A      | Not Active            | <ul><li>Active</li><li>Not Active</li></ul>            | Sensor monitoring function *                                                              |
| 6B<br>Monitoring      | N/A      | Not Active            | <ul><li>Active</li><li>Not Active</li></ul>            | Sensor monitoring function *                                                              |
| SWL<br>Monitoring     | N/A      | Not Active            | <ul><li>Active</li><li>Not Active</li></ul>            | Sensor monitoring function *                                                              |
|                       | * If Mo  | nitoring is enable    | ed for any input then the sens                         | or MUST be connected to Output 1 or 2.                                                    |

Output 1 or 2 must then be programmed to "Sensor Health Check". If an error occurs, the door will hold open until the error clears or the power is cycled. Monitoring is controlled by the U30 Microprocessor Control for SLIDE doors only.

# SECTION 9.6: History Setting

|                         | History Data                                                                                                    |
|-------------------------|----------------------------------------------------------------------------------------------------|
| Parameter               | Description                                                                                                    |
| Operation Cnt           | <ul> <li>Indicates number of Door open cycles.</li> <li>Updated every 100 door cycles.</li> </ul>                                                                                                    |
| Open Recycle Cnt        | <ul> <li>Indicates number of times the Door reversed direction during Opening cycle after sensing:</li> <li>An object was struck.</li> <li>The amount of friction that surpassed the recycle sensitivity setting.</li> </ul>           |
| Close Recycle Cnt       | <ul> <li>Indicates number of times the Door reversed direction during Closing cycle after sensing:</li> <li>An object was struck.</li> <li>The amount of friction that surpassed the Recycle Sensitivity Setting.</li> </ul>           |
| Latest Recycle Position | <ul> <li>Indicates the last recycle position during opening and closing.</li> <li>For swing doors it displays the approximate angle from closed at recycle. For slide doors it displays the position in inches from closed.</li> </ul> |

# SECTION 9.7: Test Open

| <= Test Open =>                                            |  |
|------------------------------------------------------------|--|
| Tests Open/Close door cycle while ignoring Safety Signals. |  |
|                                                            |  |

Rev. 10-23-18

### CHAPTER 10: COMMON PROGRAM ADJUSTMENTS

#### LEVEL 2 LEVEL 1 UNIT SPECS Push and Hold Rotary Dial (2 Sec.) DN 1633 LEVEL 2 Passcode Go to Setting menu Stroke Learning Yes No 3. Door will Fully Close

#### SECTION 10.1: Stroke Learning

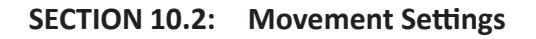

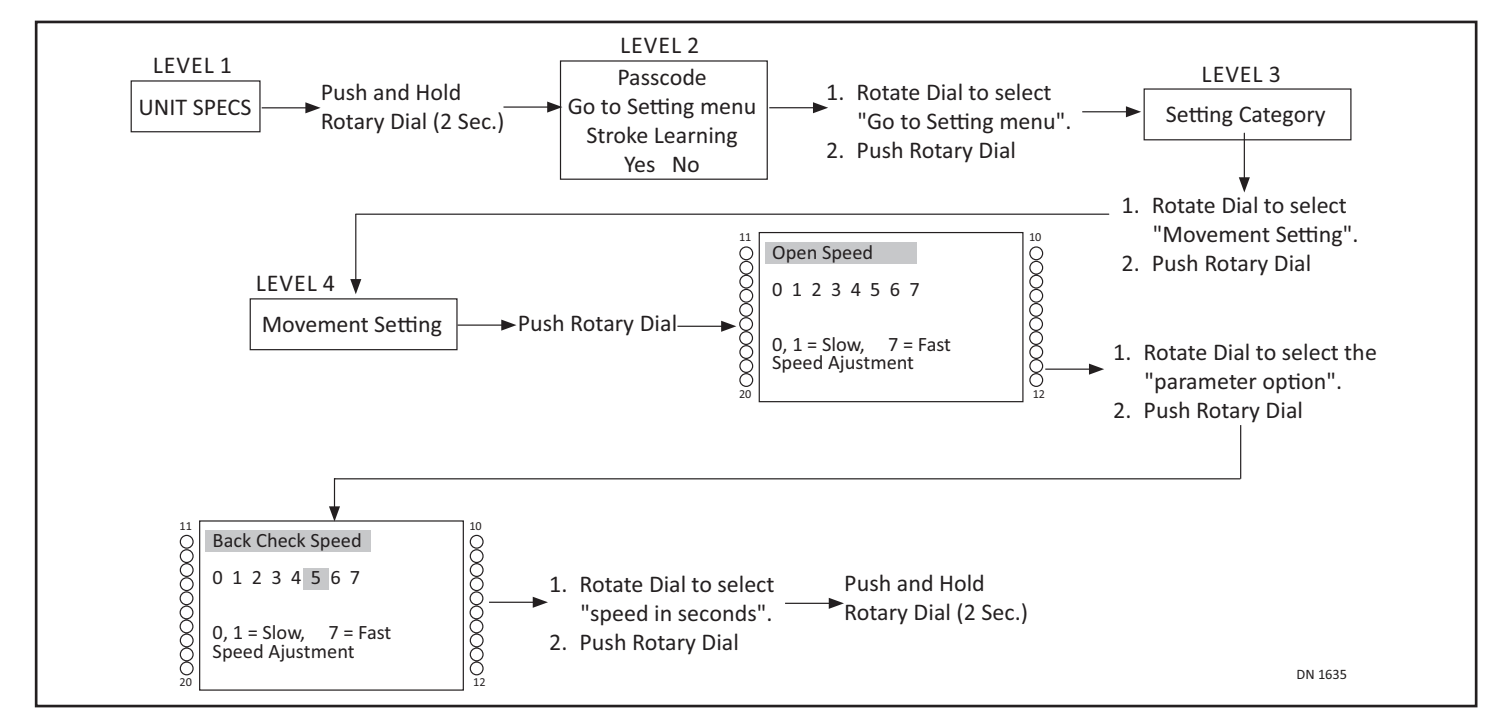

### SECTION 10.3: Recycle Count "Reset"

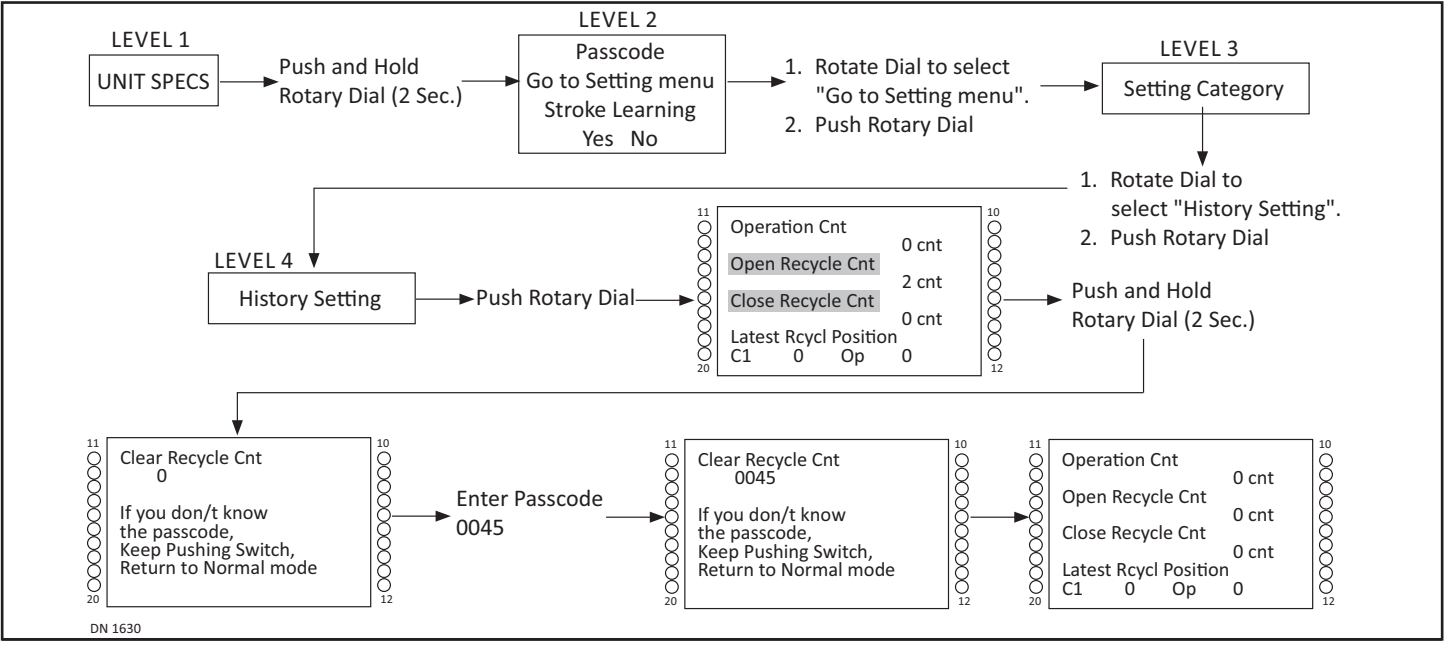

# CHAPTER 11: FOLD DOOR WIRING DIAGRAMS

#### SECTION 11.1: Switches and Sensors

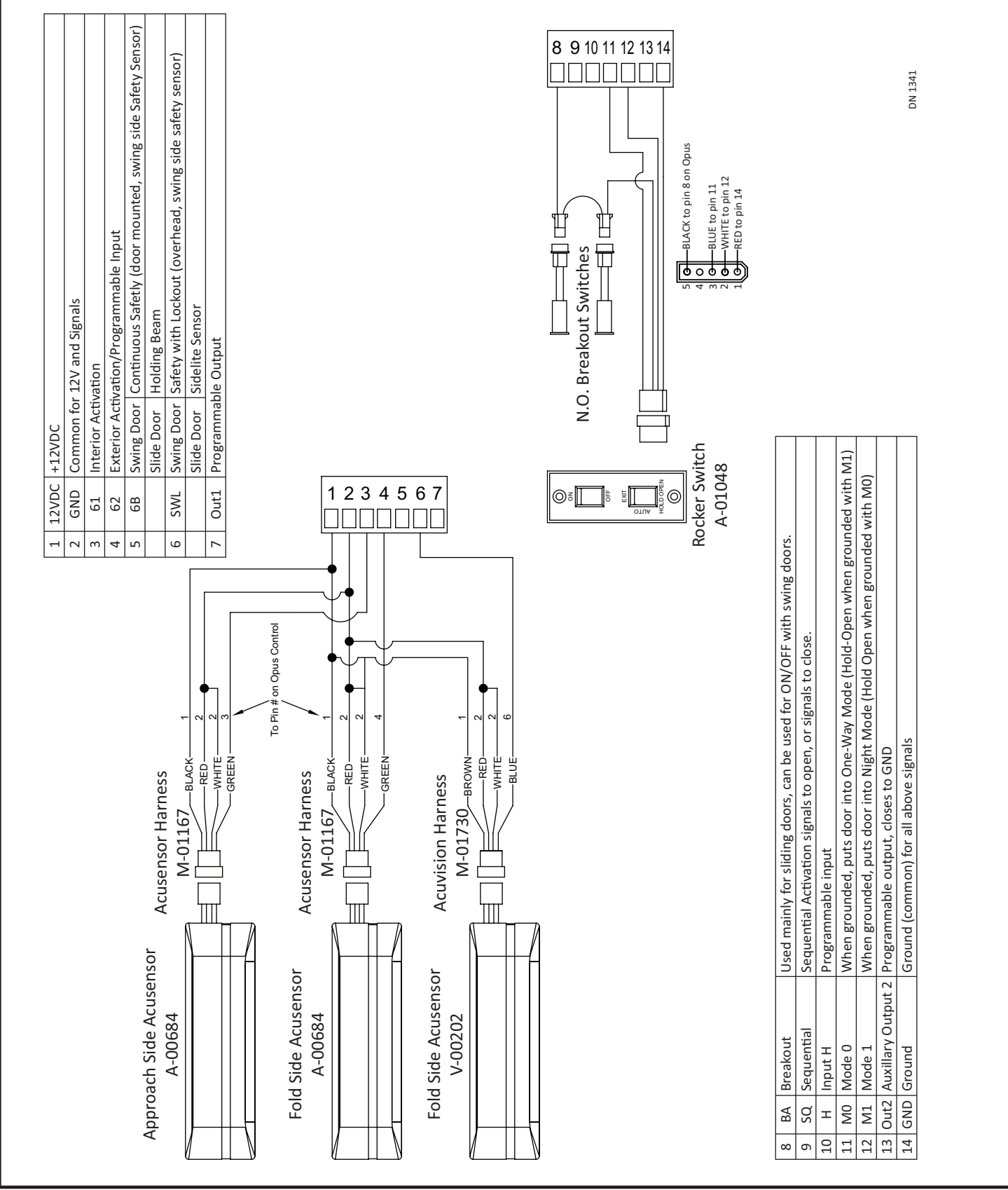

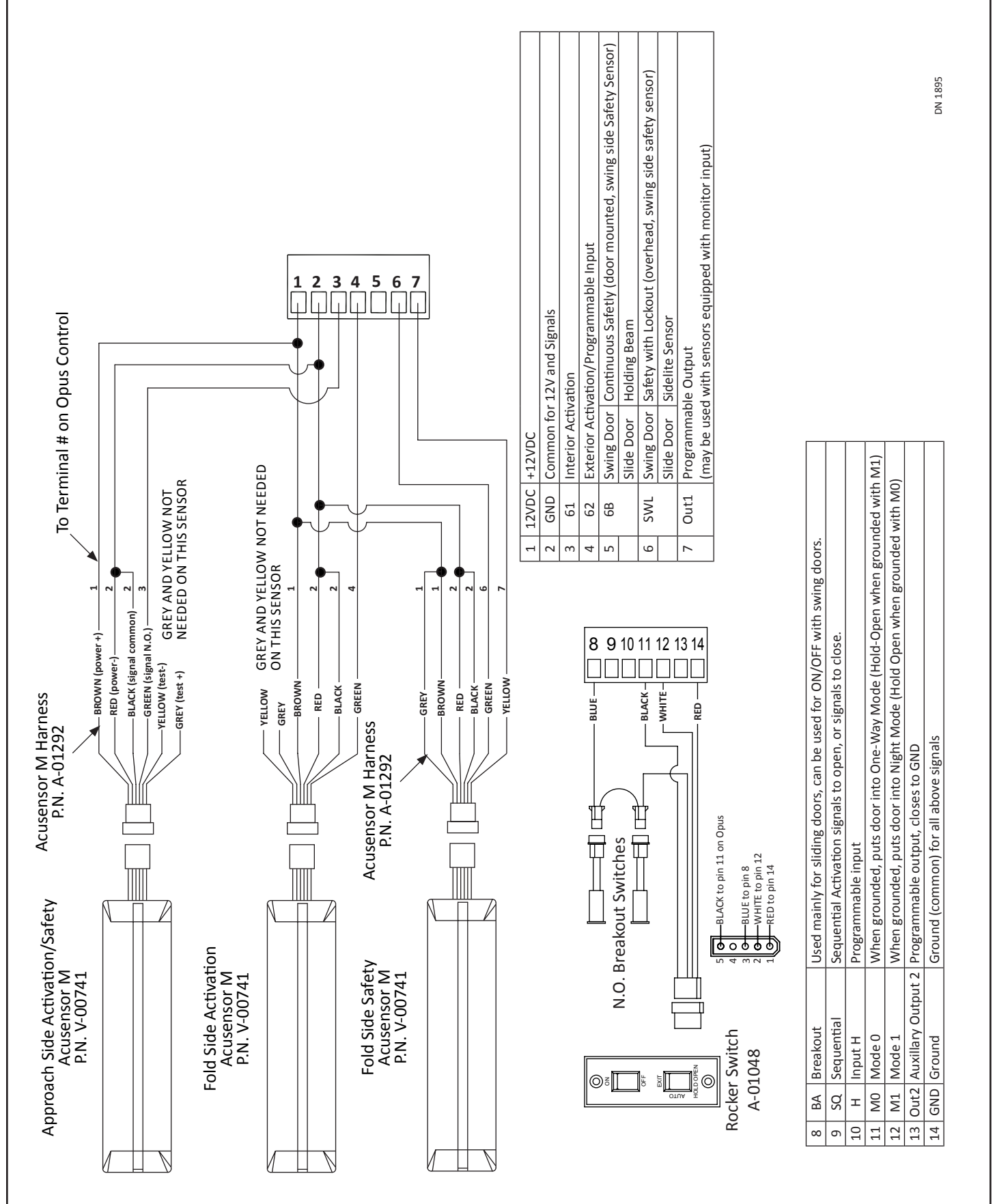

### SECTION 11.2: Switches and Sensors with Monitoring

P/N C-00139

19 of 35

# CHAPTER 12: SWING DOOR WIRING DIAGRAMS

### SECTION 12.1: Activation

| 1                  | 12VDC                                      | +12VDC                                                                                                    |
|--------------------|--------------------------------------------|----------------------------------------------------------------------------------------------------|
| 2                  | GND                                        | Common for 12V and Signals                                                                                   |
| 3                  | 61                                         | Interior Activation                                                                                          |
| 4                  | 62                                         | Exterior Activation/Programmable Input                                                                       |
| 5                  | 6B                                         | Swing Door Continuous Safety (door mounted, swing side Safety Sensor)                                        |
|                    |                                            | Slide Door Holding Beam                                                                                      |
| 6                  | SWL                                        | Swing Door Safety with Lockout (overhead, swing side safety sensor)                                          |
|                    |                                            | Slide Door Sidelite Sensor                                                                                   |
| 7                  | Out1                                       | Programmable Output                                                                                          |
| Interior Push      | o.<br>h-Plate<br>ALL DEVICES<br>N.O. DRY C | MUST BE<br>ONTACT                                                                                            |
| PWR+ PI<br>Interio | Activatic<br>ALL DE<br>N.O.                | PWR+ PWR- COM N.O.<br>n Exterior Activation<br>VICES MUST BE<br>DRY CONTACT<br>I Reformed Activation Devices |
| (SENSOF            | POWERED ,<br>R, CARD RE/                   | ACTIVATION DEVICES<br>ADER, RADIO RECEIVER, ETC.)                                                            |

Rev. 10-23-18

P/N C-00139

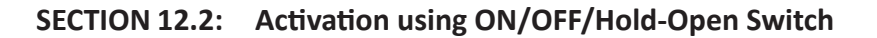

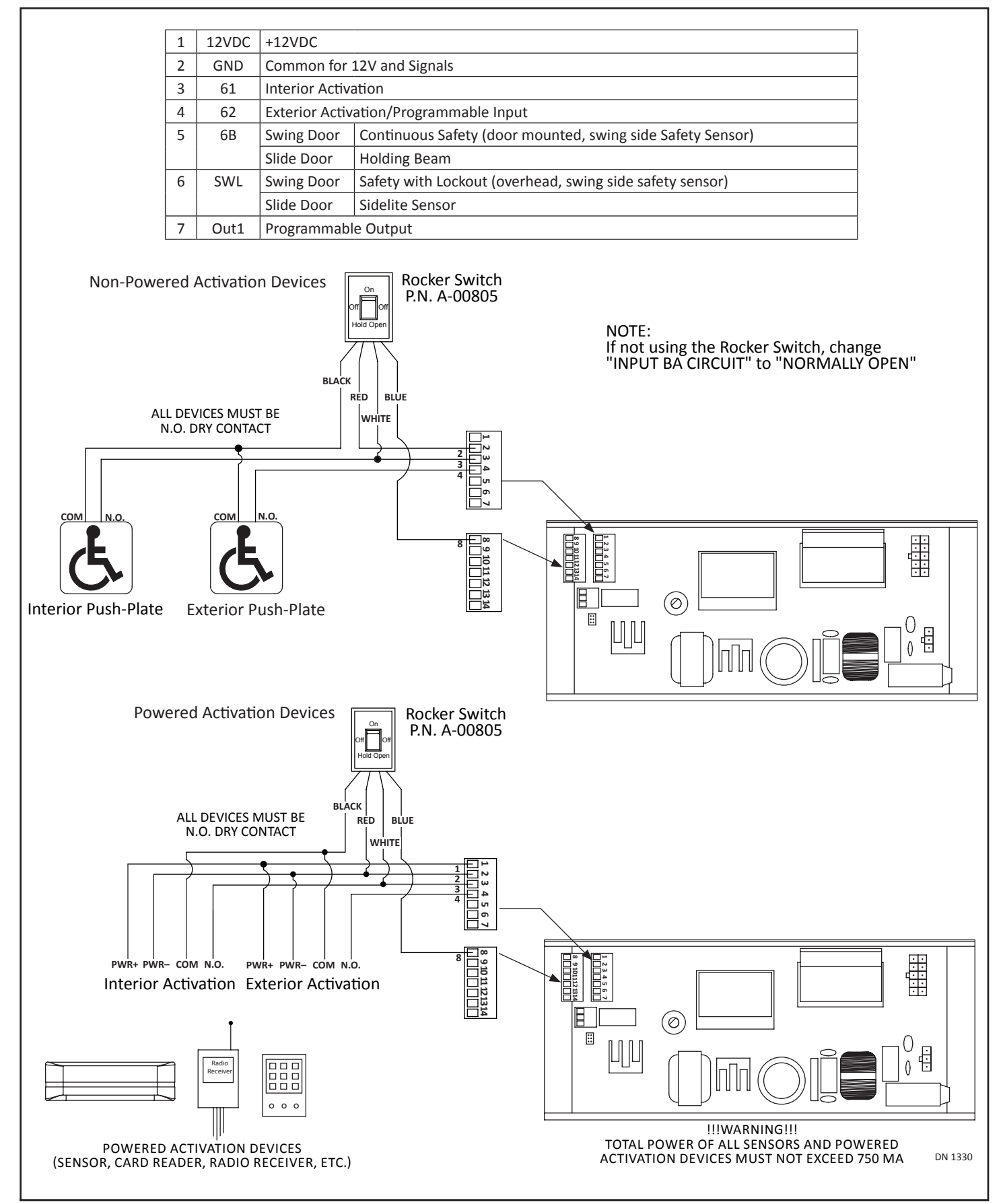

### SECTION 12.3: Safety

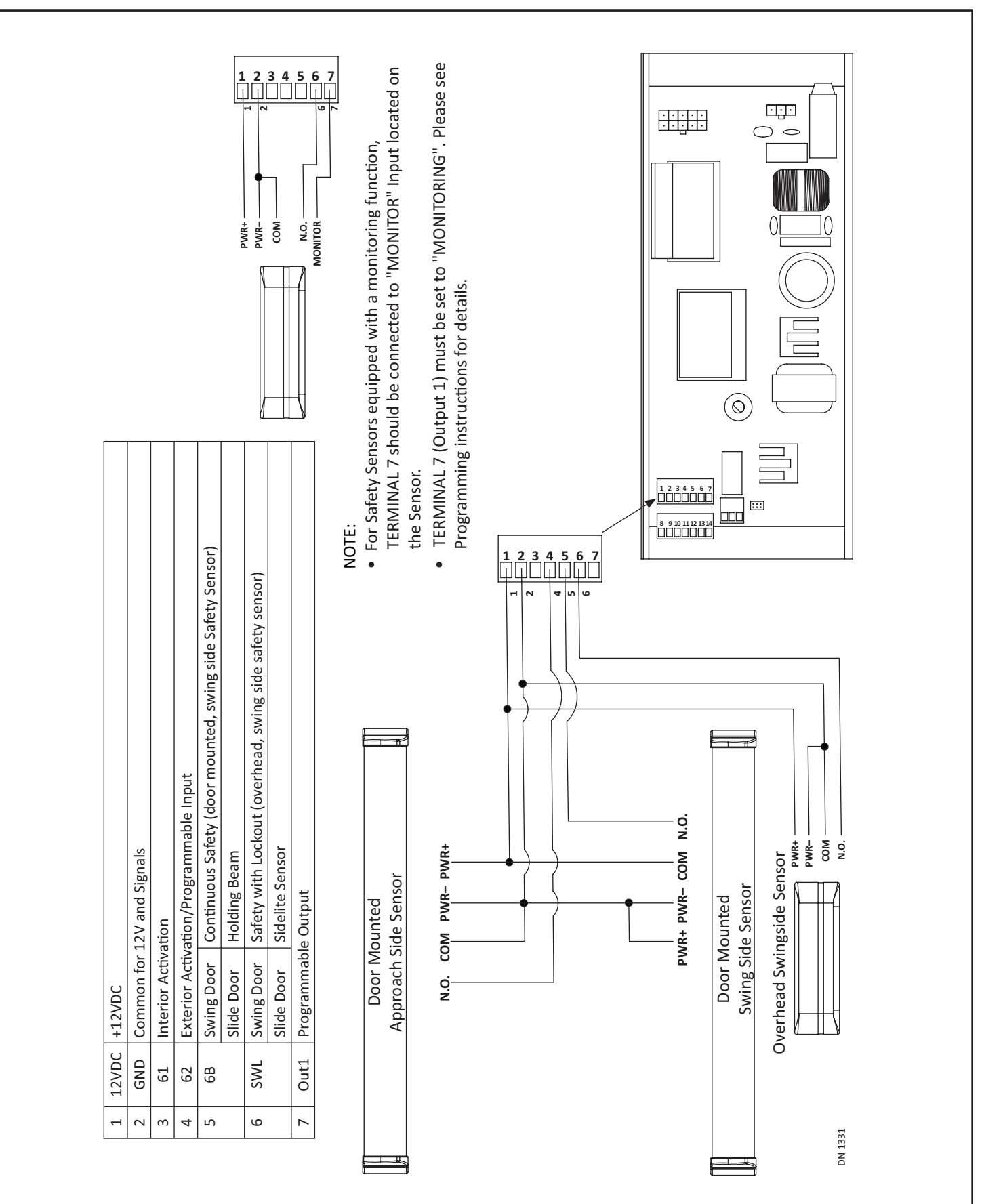

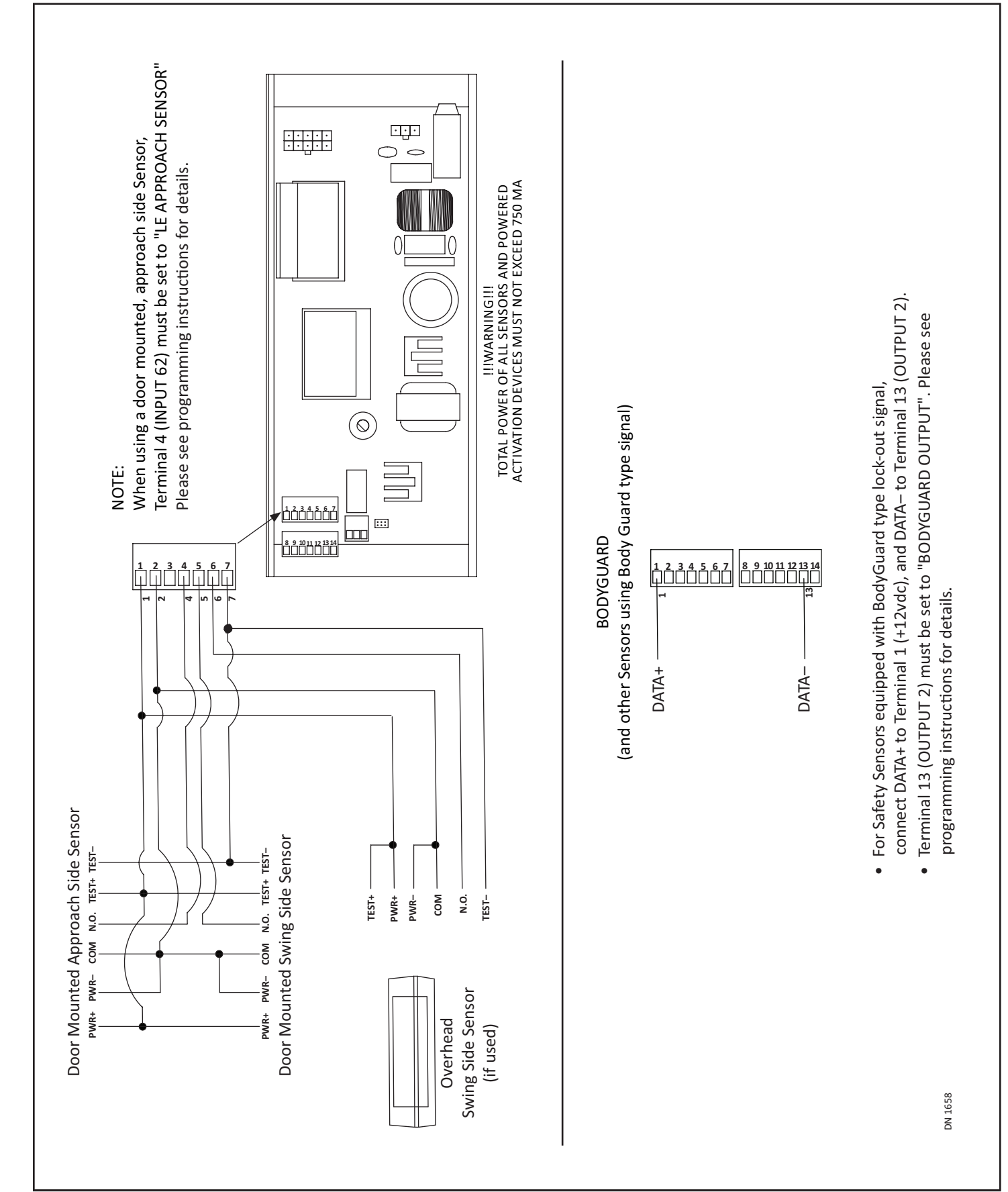

### SECTION 12.4: Safety with Monitoring

P/N C-00139

#### SECTION 12.5: Lock

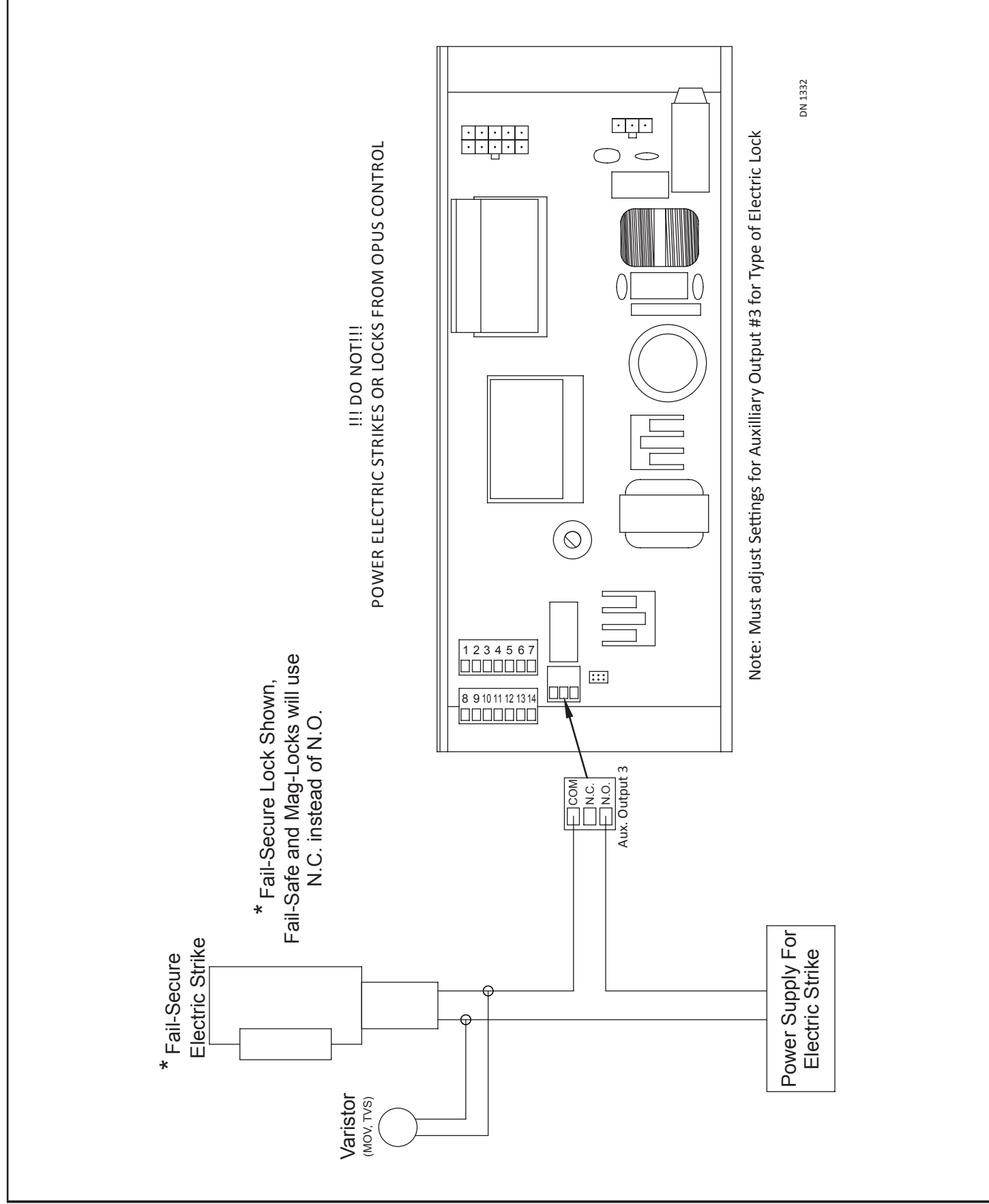

Rev. 10-23-18

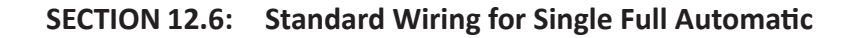

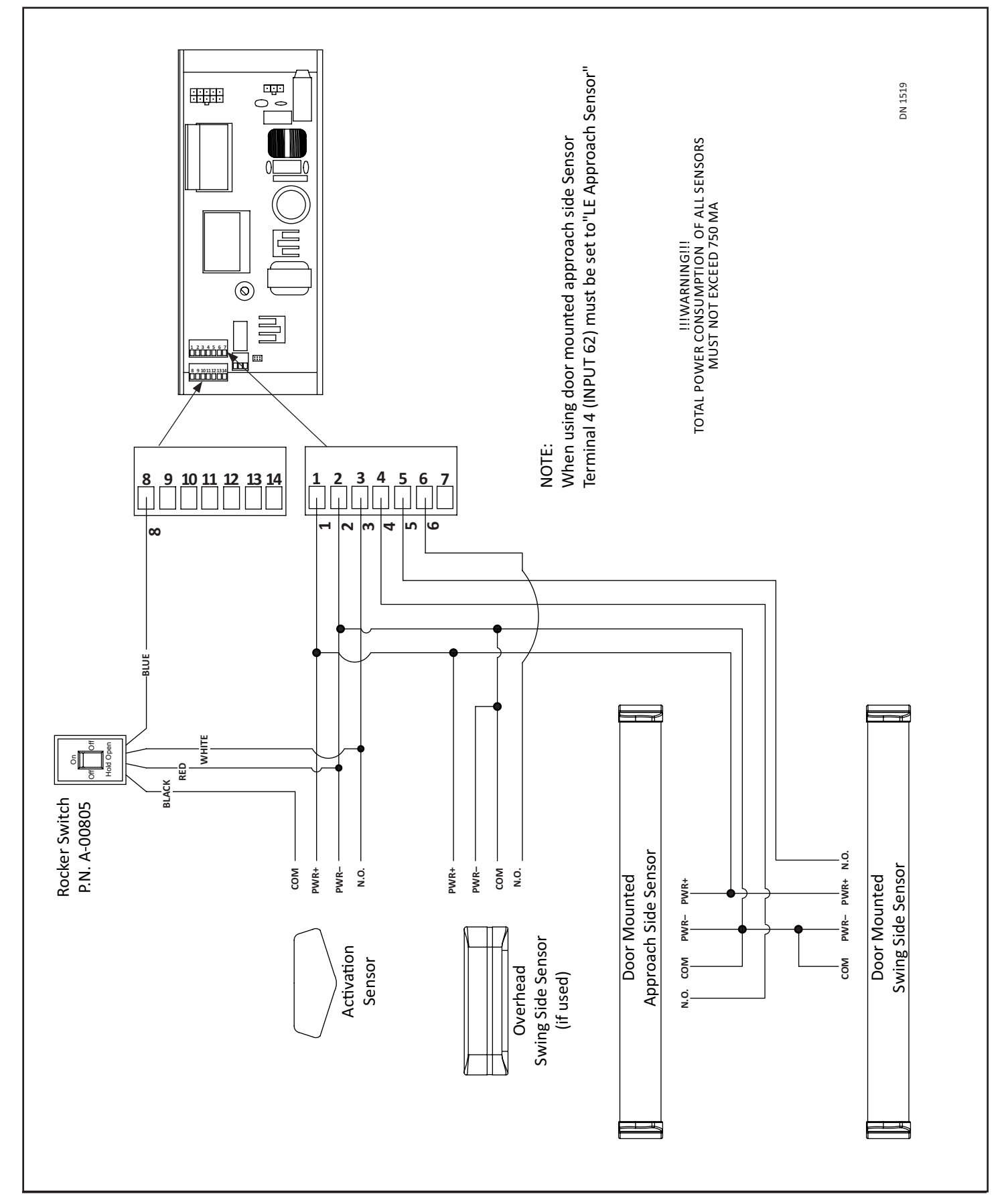

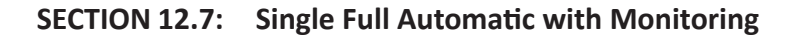

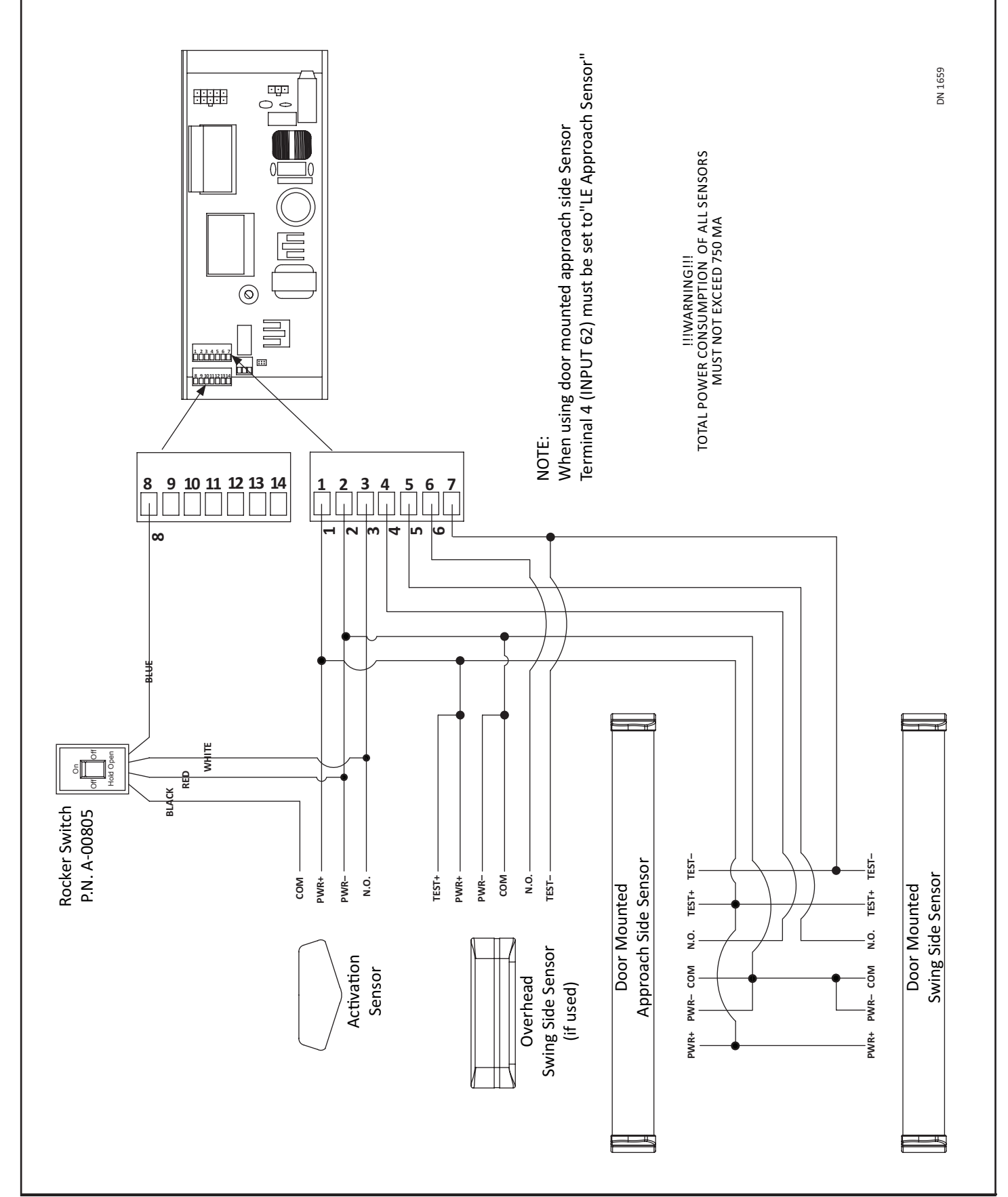

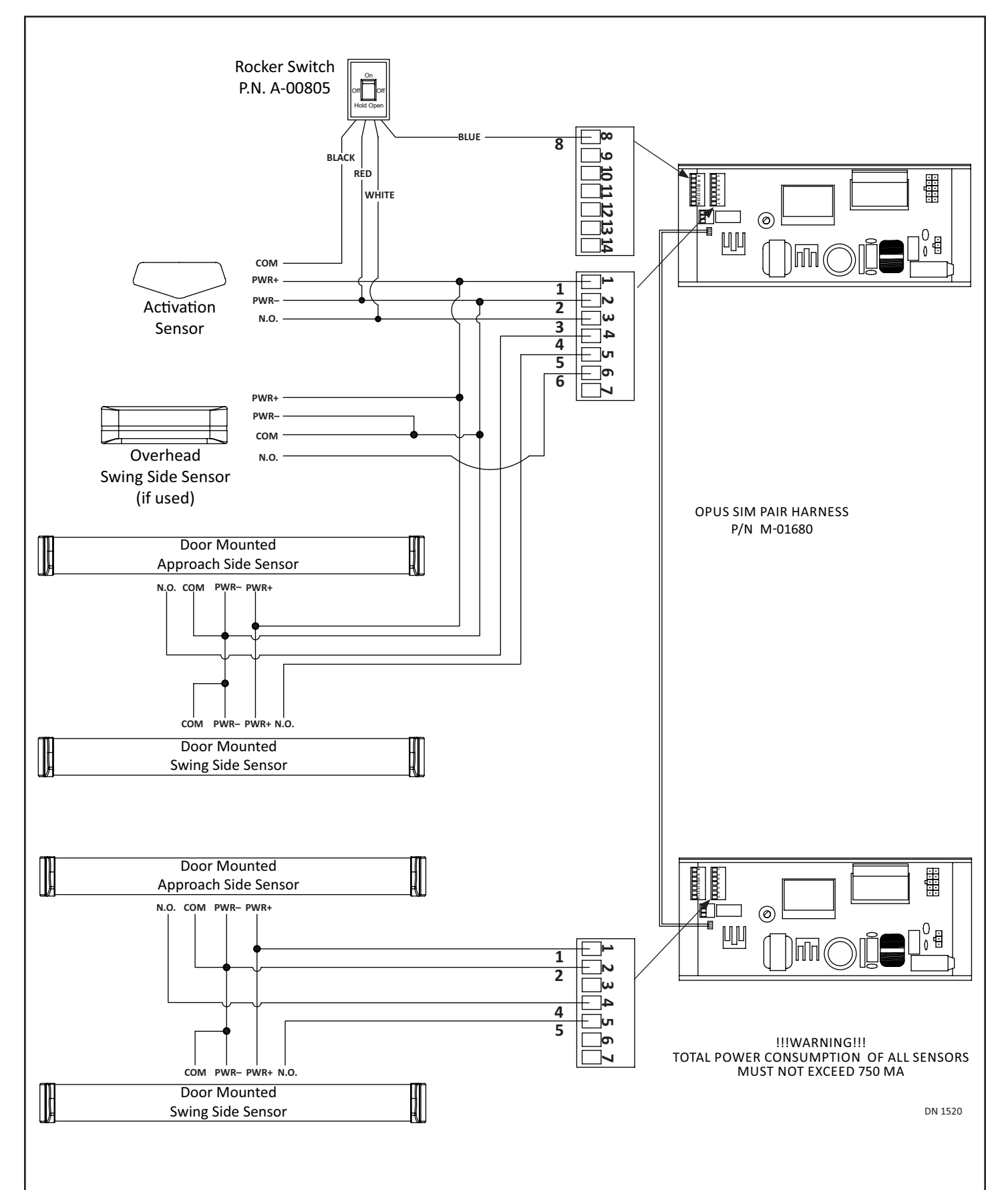

#### SECTION 12.8: Standard Wiring for Simultaneous Pair Full Automatic

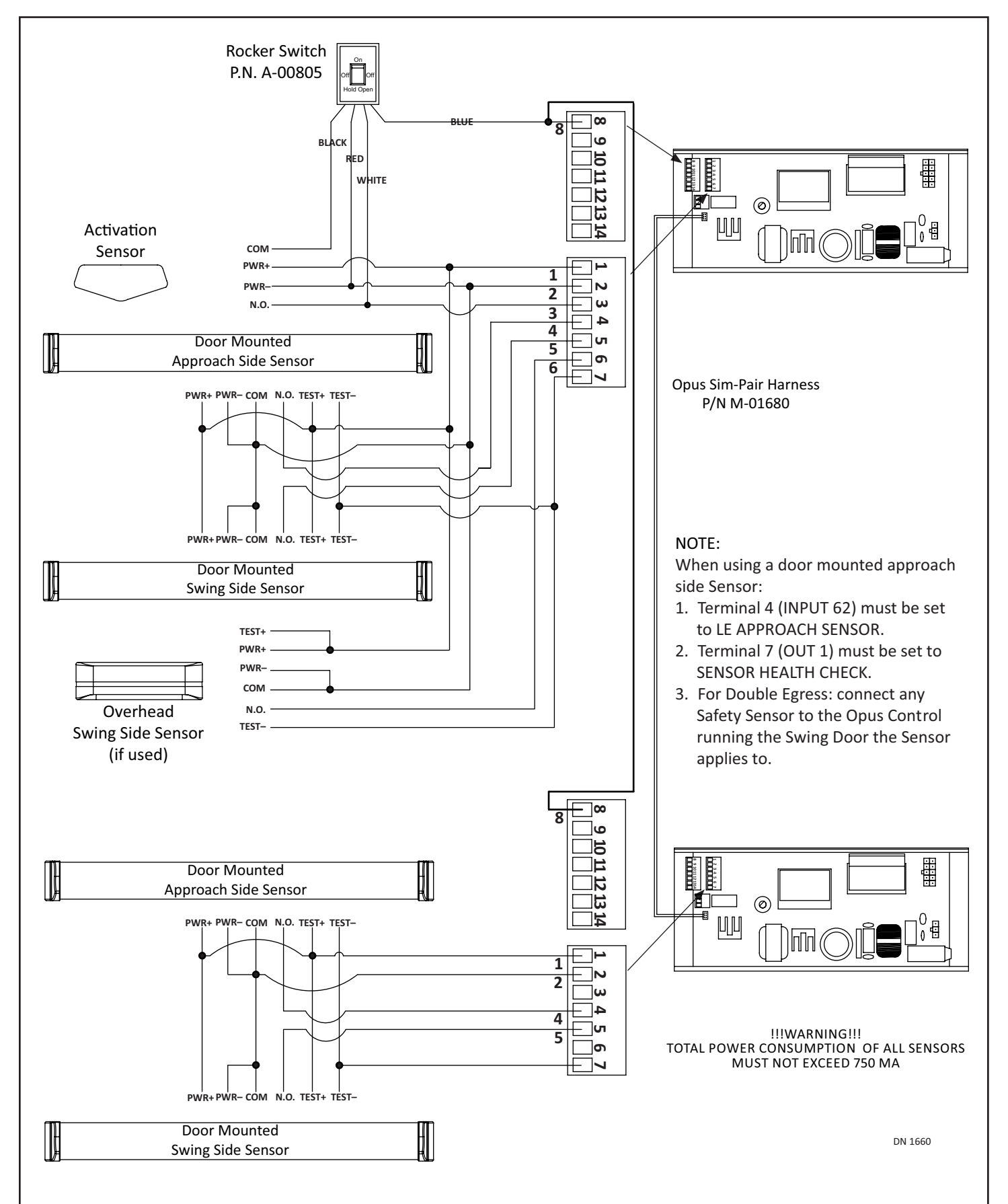

#### SECTION 12.9: Simultaneous Pair Full Automatic with Monitoring

#### SECTION 12.10: Connecting a Break-Out Switch

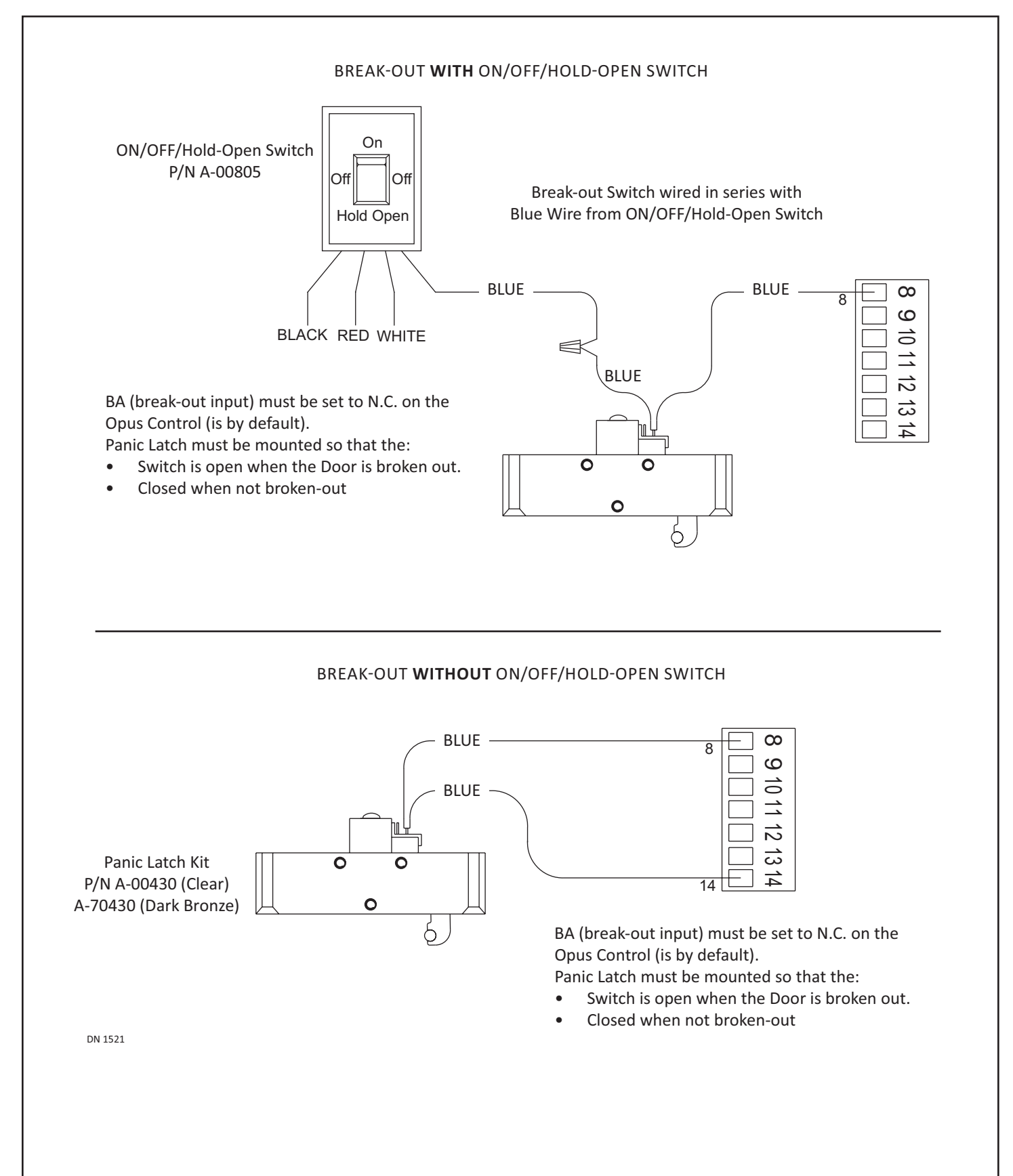

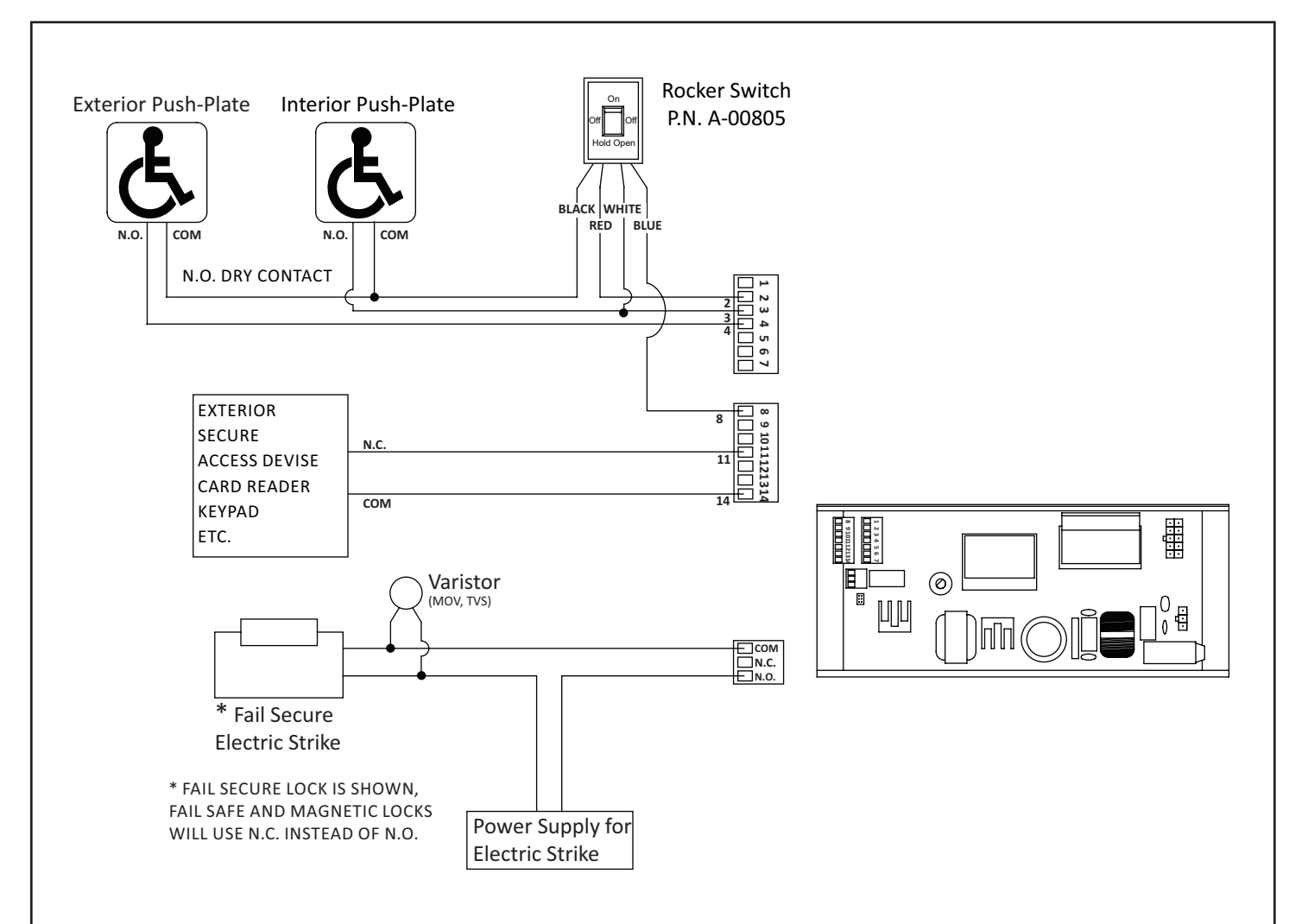

#### SECTION 12.11: No Security System: One Way / Two Way Operation

NOTE:

1. Go to "OUTPUT" Settings.

- 2. Set "RELAY OUTPUT 3" to "ELECTRIC STRIKE LOCK" or "ELECTRIC MAGNETIC LOCK".
  - "OPEN DELAY TIMER" must be set to an appropriate time for the door to unlock before opening.
  - "LOCK CONDITION" must be set to "ONE WAY/NIGHT ONLY".

#### NOTE:

If the Rocker Switch is not being used:

- Interior Activation connects directly to Terminals 2 and 3.
- Exterior Activation connects directly to Terminals 2 and 4.
- "INPUT BA CIRCUIT" must be set to "NORMALLY OPEN".

#### MODE OF OPERATION

- Exterior activation can not unlock the door, or open the door, unless a secured access device is used first.
- Secured access device will unlock the door, exterior activation can then open the door.
- Contacts from a secured access device must be normally closed, open when activated, and remain open for an appropriate amount of time for the door to be opened manually or by exterior activation.
- Interior activation can always unlock and open the door.

DN 1959

#### SECTION 12.12: Other

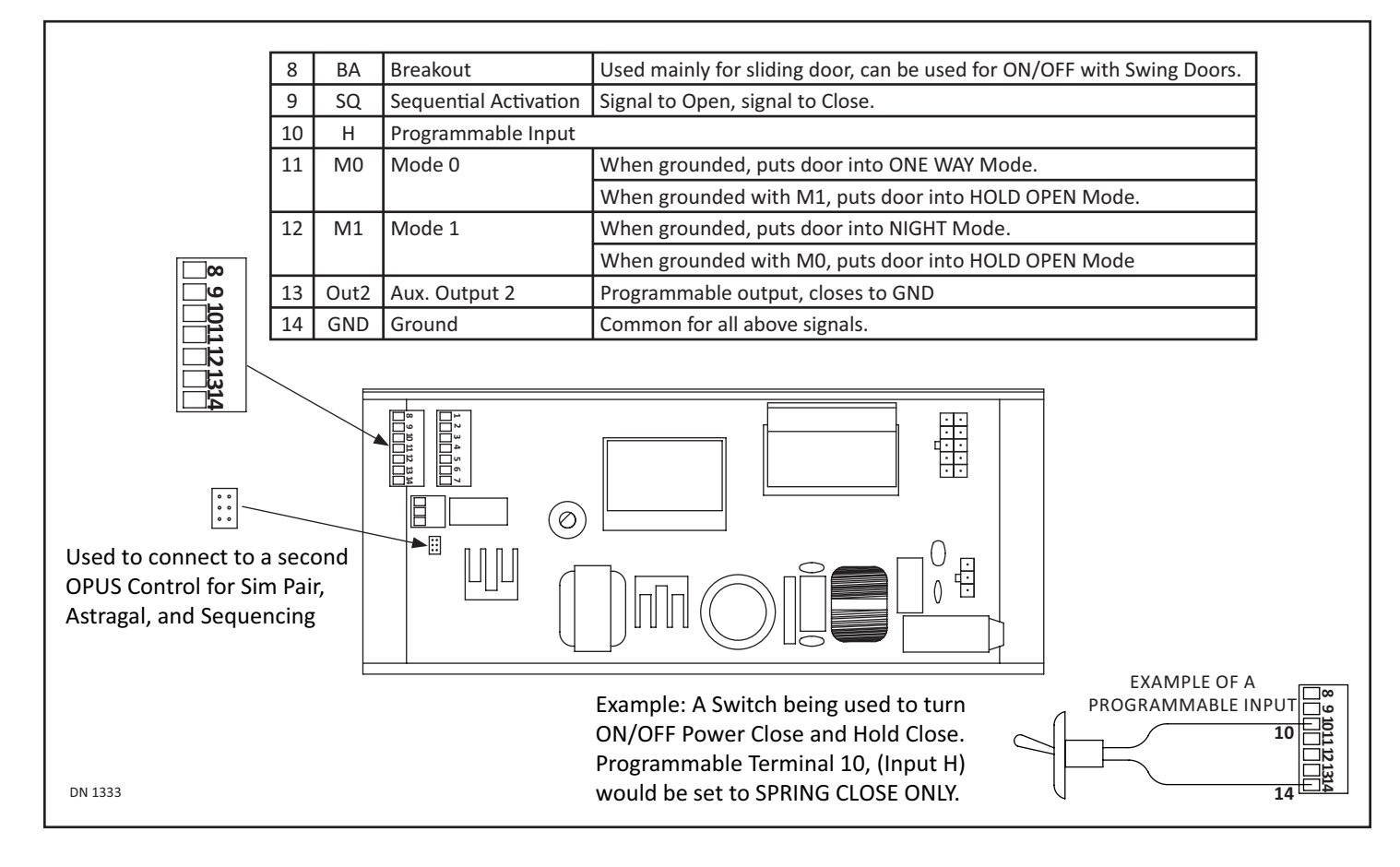

### SECTION 12.13: Motor Wiring

#### 12.12.1 GT300/400/500/600/1400

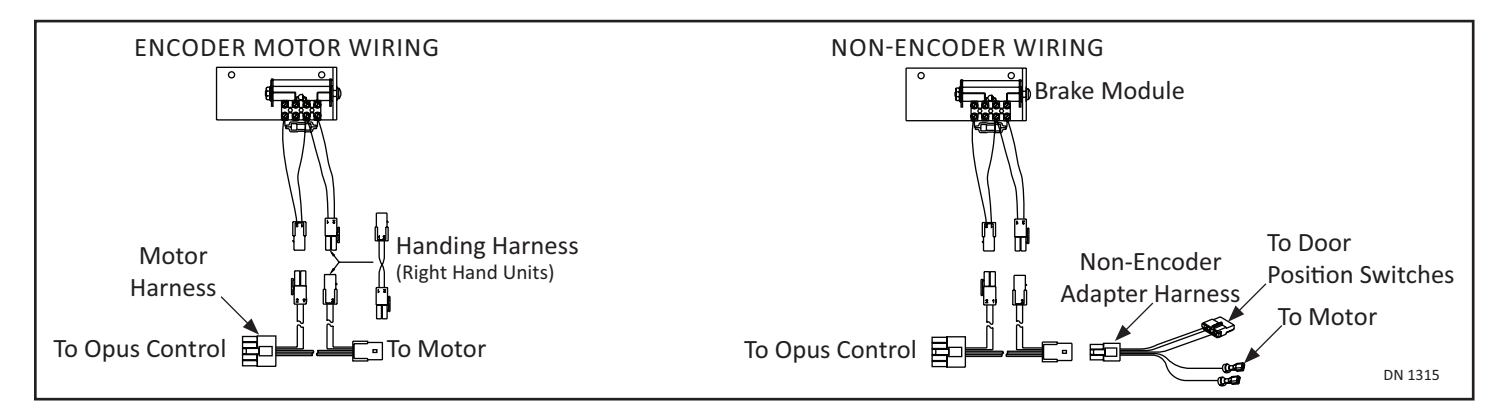

12.12.2 GT710/8710

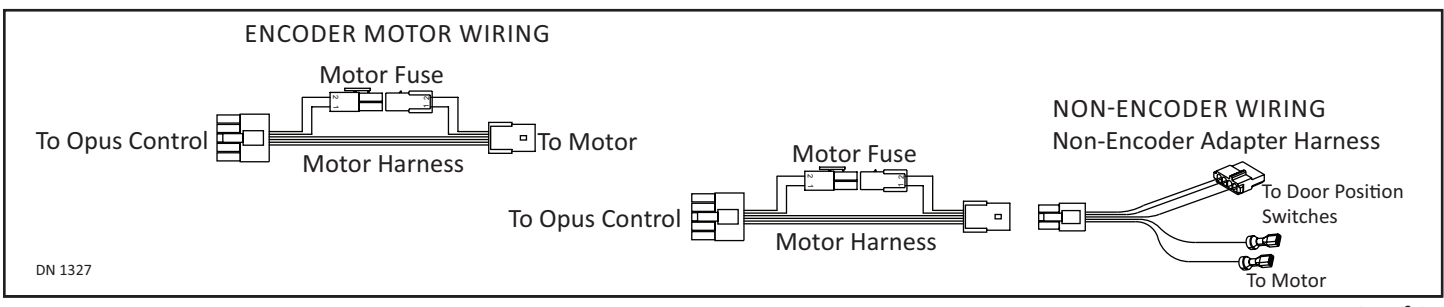

# CHAPTER 13: TROUBLESHOOTING

|                                                                            | Programming Issues                                                                                                    |
|----------------------------------------------------------------------------|----------------------------------------------------------------------------------------------------|
| Problem                                                                    | Possible Solution                                                                                                    |
| Hard to manually open door                                                 | <ul> <li>On outswing only: Check if shoe position and rod length are in accordance with the dimensions in the manual.</li> <li>Except GT710: Reduce the preload on the operator. The Opus is not dependent on preload since there is no cam and doorposition switches. Maximum preload on GT8500's should be one notch on the operator spline to maintain ANSI 156.19</li> <li>Software Revision (up to, and including 18)</li> <li>Re-enter "0" for "hold closed force" under "optional settings". The software on early Opus controls may suggest it's alreadyset to "0", but does not act like it. Entering "0" again will fix it.</li> </ul>                                                                                                    |
| After manually opening door,<br>the door stays open                        | <ul> <li>Software Revision (up to, and including 18)</li> <li>"Manual Open Function" is set to "No Action" and "Manual Open Sensitivity" is set to "0". If "No Action" is desired, change "Manual Open Sensitivity" to anything other than "0".</li> </ul>                                                                                                    |
| Control does not react to<br>Activation signal                             | <ul> <li>At the main screen, confirm that "IN" or "EXT" highlights when an activation signal isapplied. If not, check the wiring or the activation device.</li> <li>At the main screen, determine if "BA" is highlighted. If a 4-wire on/off/hold-openswitch is being used, with a blue wire connected to terminal 8, then "Input BACircuit" (found under "Input Settings") must be set to "Normally Closed". If a 3-wire switch is being used, or no switch is being used (nothing connected to terminal 8), then "Input BA Circuit" should be set to "Normally Open".</li> <li>At the main screen, if Status shows "Stopped" while the door is closed, and BA isnot highlighted, turn off power for at least 4 seconds then turn on again. With the doorstill closed, status should now show "Fully Closed".</li> <li>Must navigate back to the main screen (as shown at right) for an activation signal to work.</li> </ul> |
| Sim Pair behaves oddly<br>(Controls may not be<br>communicating correctly) | <ul> <li>All Revisions</li> <li>Do a "copy data" from one control to the other. One control should then indicate "Type 1" on the main screen, the other should indicate "Type 2". There is no rule as to which needs to be which, but they must be different than each other.</li> </ul>                                                                                                    |
| Closing functions do not<br>work when opened manually                      | <ul> <li>Software Revision (up to 17)</li> <li>Closing functions such as (speed, latch-check, power close), change "manual open function" to something other than "no action". "stop and close" is usually ideal.</li> </ul>                                                                                                    |
| Sim Pair using "Stop & Close"<br>but results in a "Push & Go"              | <ul> <li>Software Revision (up to, and including 20)</li> <li>Remove sim-pair harness, set both controls to "single door", parallel the common terminal and any input being used between both controls.</li> </ul>                                                                                                    |
| Door does not always close<br>during Latch Check                           | <ul> <li>Software Revision (up to, and including 19)</li> <li>Symptom: When the door is used manually it closes every time. However, when the door is activated, once in a while it will stop at latch check and not continue to close.</li> <li>Increase latch check speed or try increasing operator arm preload (if GT710 - increase spring tension on hydraulic closer)</li> </ul>                                                                                                    |
| Double Egress pairs are not<br>Synchronizing                               | <ul> <li>Software Revision (up to, and including 20)</li> <li>Remove CANbus cable. Set both Controls as single doors. The activation signal should be paralleled between both Controls. Safety signals should only be attached to their corresponding door's Control.</li> <li>Software version is 21</li> <li>Be sure both controls are set to "Double Egress". Safety signals should only be attached to their corresponding door's control.</li> <li>See also "Sim Pair behaves oddly" located at top of this Table.</li> </ul>                                                                                                    |

Rev. 10-23-18

| Onus Control | Wiring and | Programming | Installation | Ma |
|--------------|------------|-------------|--------------|----|

P/N C-00139

|                                                                                | Programming Tips                                                                                                    |
|--------------------------------------------------------------------------------|----------------------------------------------------------------------------------------------------|
| Тір                                                                            | Action                                                                                                    |
| To copy settings from one<br>Sim Pair Control to the other<br>Sim Pair Control | <ul> <li>Software Revision (up to 19)</li> <li>On the Control being programmed, after other settings are complete, go to "SimPair Setting" under "Optional Settings". Change to "Single Door" then back to "Normal Sim Pair" (or "Overlap Sim Pair"). Then, when moving back out of the programming, before reaching the main status screen, a prompt will come up to "Copy Settings" "Yes No". Select "Yes".</li> <li>Software Revision (20 and up)</li> <li>The "copy Settings" prompt will always appear when backing out ofprogramming if the control is set to Sim Pair, without the need to select Single first.</li> </ul> |

| Error Messages  |                                                                                                    |                                                                                                    |  |  |  |  |
|-----------------|----------------------------------------------------------------------------------------------------|----------------------------------------------------------------------------------------------------|--|--|--|--|
| Error Msg       | Description                                                                                                    | Resolution                                                                                                    |  |  |  |  |
| Recycle Warning | Recycle was detected more than (5) times while opening or closing cycle continuously.                                                                                                    | <ul> <li>Check Door resistance and Door Path for<br/>resistance to movement.</li> <li>It may be necessary to adjust the Recycle<br/>Sensitivity.</li> </ul>                                                                                                    |  |  |  |  |
| MPU             | Microprocessor detects errors within the Internal or External Circuits.                                                                                                    | <ul> <li>This could be a random error.</li> <li>If the Error occurs repeatedly, please replace<br/>the Opus Control.</li> </ul>                                                                                                    |  |  |  |  |
| Drive Circuit   | <ul> <li>If the Drive Circuit detects an unusual state, the</li> <li>Opus will stop door movement. Possible causes are:</li> <li>Abnormal voltage at Motor Circuit</li> <li>Abnormal current draw from motor.</li> </ul> | <ul> <li>Check all connections between the Control and Motor.</li> <li>Check Motor Fuse</li> <li>Check motor for open circuit, short circut, or short to ground.</li> <li>It is possible electrical noise may cause a false error. If the error does not occur repeatedly then it's most likely not an issue.</li> </ul> |  |  |  |  |
| Communication   | <ul> <li>CAN-bus Communication Error</li> <li>Can happen in Simultaneous Pair applications.</li> </ul>                                                                                                    | Check the CAN-bus Cable between the two Opus Controls.                                                                                                    |  |  |  |  |
| 61 Sensor       | ► Incorrect sensor wiring related to that input.                                                                                                    | <ul> <li>Check sensor wiring.</li> </ul>                                                                                                    |  |  |  |  |
| 62 Sensor       | Incorrect settings on sensor and/or control                                                                                                    | <ul> <li>Check settings on sensor and/or control related to sensor monitoring.</li> <li>Try a new sensor.</li> </ul>                                                                                                    |  |  |  |  |
| 6B Sensor       | <ul> <li>Sensor has failed.</li> </ul>                                                                                                    |                                                                                                    |  |  |  |  |
| SWL Sensor      |                                                                                                    |                                                                                                    |  |  |  |  |

#### Notice: If after troubleshooting a problem, and a satisfactory solution cannot be achieved, please call Nabco Entrances at 1-877-622-2694 between 8 am – 4:30pm Central time for additional assistance.

DO NOT leave any problem unresolved. If the door cannot be repaired immediately, turn off the door and leave it inoperable until repairs can be made. Advise the owner NOT to operate the door in the automatic mode until repairs are effected. NEVER leave a door operating without all safety detection systems operational.

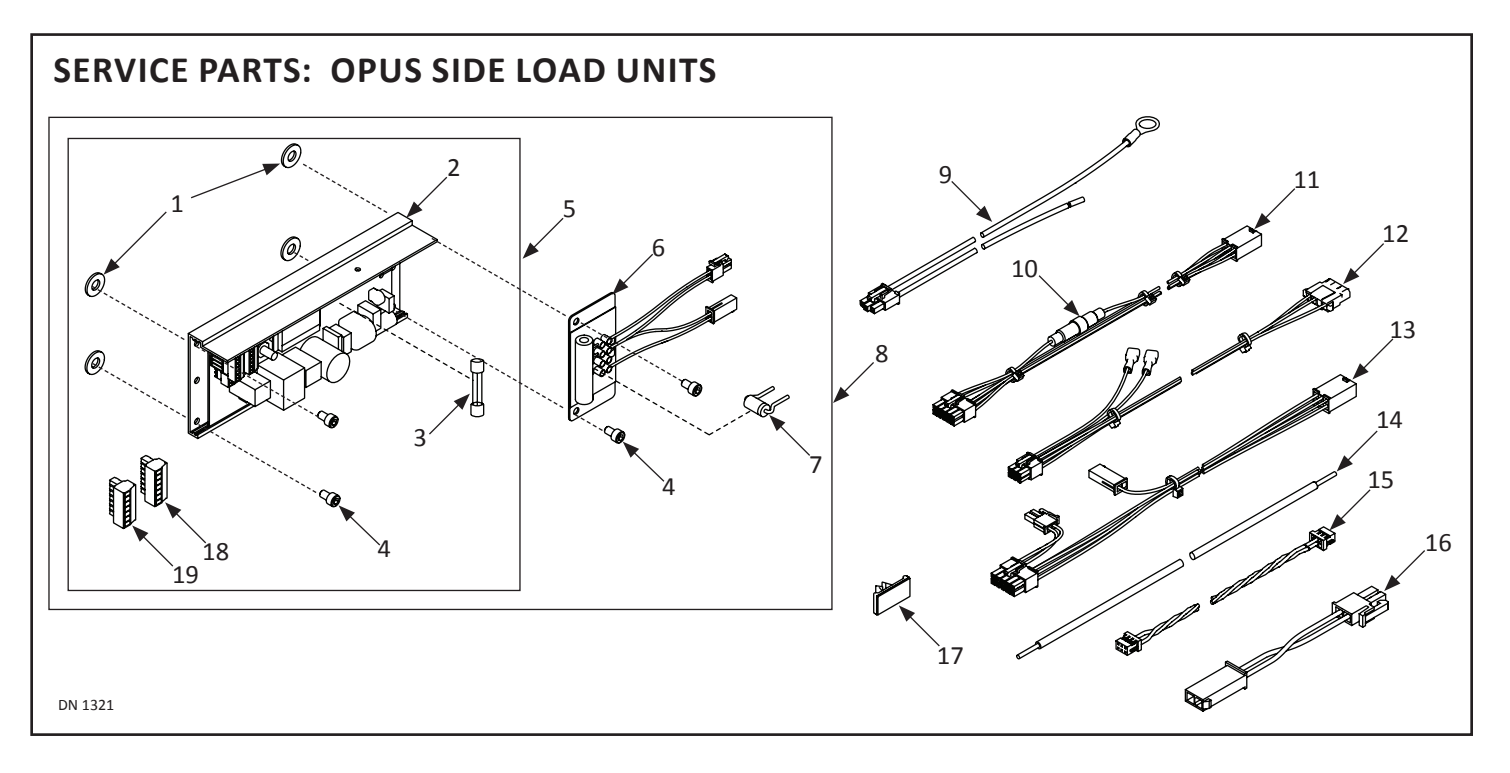

| Side Load Unit |         |                         |                                            |  |  |  |
|----------------|---------|-------------------------|--------------------------------------------|--|--|--|
| Item           | Part    | Finish/Sizes/Notes      | Description                                |  |  |  |
| 1              | T-00365 |                         | WASHER:5/32IDx3/4ODx.020THK:POLYETHYLE     |  |  |  |
| 2              | M-01546 |                         | "CONTROLLER,OPUS"                          |  |  |  |
| 3              | V-00552 | Used on Opus Control    | FUSE;5A;GMA;5X20mm                         |  |  |  |
| 4              | T-00335 |                         | SHCS:10-24x0.313L.                         |  |  |  |
| 5              | A-01097 | Used on GT710/8710 only | CONTROLLER,710,OPUS                        |  |  |  |
| 6              | A-01003 | Not used on GT710/8710  | "BRAKE MODULE,OPUS"                        |  |  |  |
| 7              | A-00453 | Used on Brake Module    | FUSE,3AMP,W/HEAT SHRINK                    |  |  |  |
| 8              | A-00888 |                         | CONTROLLER; OPUS W-CHASSIS & BRAKE         |  |  |  |
| 9              | M-01072 |                         | HARNESS, POWER, MAGNUM BOARD               |  |  |  |
| 10             | V-00713 | Used on A-01249         | FUSE,2 AMP,5X20MM,250V,FAST ACTING         |  |  |  |
| 11             | A-01249 | Used on GT710/8710 only | HARNESS,MOTOR,OPUS,710                     |  |  |  |
| 12             | A-01002 | Retrofit Kits only      | "HARNESS, ADAPTER, NON-ENCOD, OPUS CONTROL |  |  |  |
| 13             | A-01000 | GT300/400/500/600 only  | "HARNESS, MOTOR, OPUS CONTROL              |  |  |  |
| 14             | T-00251 | Sim Pair Only           | WIRE,20 AWG,BLUE                           |  |  |  |
| 15             | M-01680 | Sim Pair Only           | "HARNESS, OPUS CONTROL, SIM PAIR"          |  |  |  |
| 16             | A-01001 | Not used on GT710/8710  | "HARNESS,HANDING,NGT-10"                   |  |  |  |
| 17             | V-00098 |                         | SADDLE, WIRE                               |  |  |  |
| 18             | V-00753 |                         | TERMINAL BLOCK (1-7)                       |  |  |  |
| 19             | V-00891 |                         | TERMINAL BLOCK (8-14)                      |  |  |  |
|                |         |                         |                                            |  |  |  |

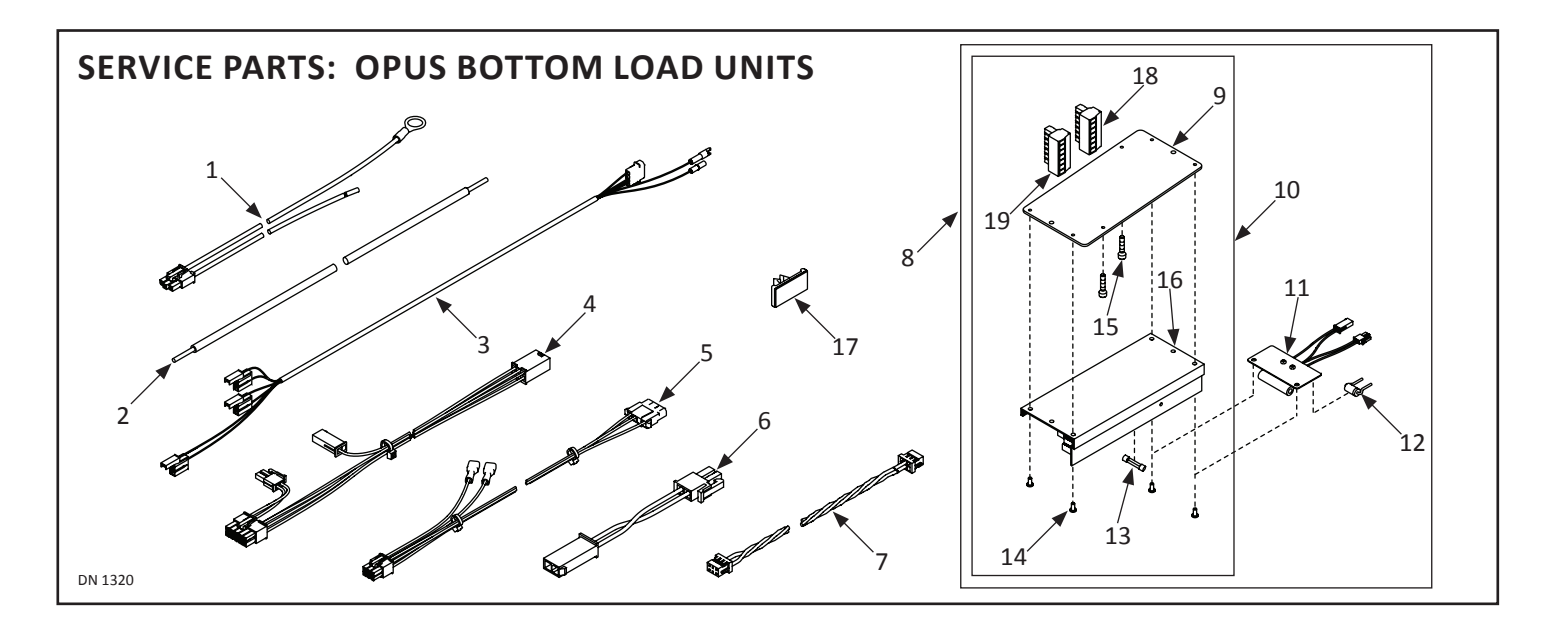

| Bottom Load Unit |         |                        |                                            |  |  |
|------------------|---------|------------------------|--------------------------------------------|--|--|
| ltem             | Part    | Finish/Sizes/Notes     | Description                                |  |  |
| 1                | M-01072 |                        | HARNESS, POWER, MAGNUM BOARD               |  |  |
| 2                | T-00251 | Sim Pair Only          | WIRE,20 AWG,BLUE                           |  |  |
| 3                | M-01162 |                        | HARNESS, MICROSWITCH, MAGNUM               |  |  |
| 4                | A-01000 | GT300/400/500/600 only | "HARNESS, MOTOR, OPUS CONTROL              |  |  |
| 5                | A-01002 | Retrofit Kits Only     | "HARNESS, ADAPTER, NON-ENCOD, OPUS CONTROL |  |  |
| 6                | A-01001 | Not used on GT710/8710 | "HARNESS,HANDING,NGT-10"                   |  |  |
| 7                | M-01680 |                        | "HARNESS,OPUS CONTROL,SIM PAIR"            |  |  |
| 8                | A-01098 |                        | CONTROLLER,W/ BRAKE,BOTTOM LOAD,OPUS       |  |  |
| 9                | M-01735 |                        | PLATE BOTTOM LOAD,OPUS                     |  |  |
| 10               | A-01143 |                        | CONTROLLER,W/O BRAKE,BOTTOM LOAD,OPUS      |  |  |
| 11               | A-01003 | Not used on GT710/8710 | "BRAKE MODULE,OPUS"                        |  |  |
| 12               | A-00453 | Used on Brake Module   | FUSE,3AMP,W/HEAT SHRINK                    |  |  |
| 13               | V-00552 | Used on Opus Control   | FUSE;5A;GMA;5X20mm                         |  |  |
| 14               | T-00420 |                        | "PHMS,8-32x0.375L,PHIL,SWAGEFORM,ZINC"     |  |  |
| 15               | T-00232 |                        | SHCS,10-24x0.875L.,ZINC                    |  |  |
| 16               | M-01546 |                        | "CONTROLLER,OPUS"                          |  |  |
| 17               | V-00098 |                        | SADDLE, WIRE                               |  |  |
| 18               | V-00753 |                        | TERMINAL BLOCK (1-7)                       |  |  |
| 19               | V-00891 |                        | TERMINAL BLOCK (8-14)                      |  |  |
|                  |         |                        |                                            |  |  |